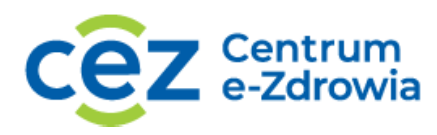

# Instrukcja rejestracji i obsługi konta użytkownika platformy Akademia CeZ

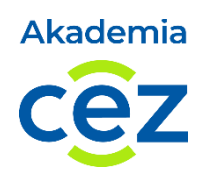

## Spis treści

| I.  | R  | Rejestracja i obsługa konta Podmiotu                                          | 2             |
|-----|----|-------------------------------------------------------------------------------|---------------|
| 1   | •  | Założenie konta Podmiotu                                                      | 2             |
| 2   | •  | Reset hasła do konta                                                          | 4             |
| 3   |    | Pierwsze logowanie Przedstawiciela Podmiotu                                   | 6             |
| 4   | •  | Kolejne logowanie Przedstawiciela Podmiotu                                    | 9             |
| 5   |    | Wybór projektu, w ramach którego podmiot zgłosi uczestników na szkolenie      | 11            |
| 6   |    | Dodawanie, edycja i wykreślenie Uczestników w ramach Podmiotu                 | 12            |
| 7   |    | Wybór szkolenia dla POZ-u/ AOS-u                                              | 14            |
| 8   |    | Wybór szkolenia dla Szpitala                                                  | 16            |
| 9   |    | Zgłaszanie Uczestników na szkolenie dla Szpitali, POZ-ów i AOS-ów             | 19            |
| 1   | 0. | Oświadczenie                                                                  | 20            |
| 1   | 1. | Informacje o Uczestnikach szkoleń                                             | 23            |
| II. | R  | Rejestracja i obsługa konta Uczestnika szkolenia                              | 24            |
| 1   |    | Aktywacja konta i ustawienie hasła                                            | 24            |
| 2   | •  | Reset hasła do konta                                                          | 24            |
| 3   |    | Pierwsze logowanie na konto Uczestnika szkolenia                              | 25            |
| 4   | •  | Wybór terminu szkolenia przez Uczestników zgłoszonych przez Podmiot – POZ/AOS |               |
| 5   |    | Wybór terminu szkolenia przez Uczestników zgłoszonych przez Podmiot - Szpital | 27            |
| 6   |    | Rezygnacja lub zmiana terminu szkolenia                                       | 28            |
| 7   |    | Rejestracja na szkolenie                                                      | 29            |
| 8   |    | Nieobecność na szkoleniu                                                      | 30            |
| 9   |    | Wypełnienie dokumentacji poszkoleniowej                                       | 31            |
| 1   | 0. | Certyfikat ukończenia szkolenia                                               | 31            |
| 1   | 1. | Informacja o szkoleniach                                                      | 32            |
|     |    |                                                                               | <b>1</b> Z 32 |

Centrum e-Zdrowia ul. Stanisława Dubois 5A 00-184 Warszawa tel.: +48 22 597-09-27 fax: +48 22 597-09-37 biuro@cez.gov.pl | www.cez.gov.pl

NIP: 5251575309 REGON: 001377706

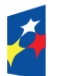

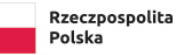

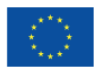

### I. Rejestracja i obsługa konta Podmiotu

### 1. Założenie konta Podmiotu

1.1. Aby założyć konto na Platformie rejestracyjnej Akademii CeZ należy wejść na stronę <u>https://akademiaedm.cez.gov.pl</u> i wybrać przycisk "Zarejestruj swój podmiot".

| *  | Akademia CeZ                                                               |                                                           |  |
|----|----------------------------------------------------------------------------|-----------------------------------------------------------|--|
|    | Witamy!                                                                    |                                                           |  |
|    | Tutaj zapiszesz się na szkolenia z Elek<br>obsługa e-recept i e-skierowań) | onicznej Dokumentacji Medycznej (EDM — to m. in. Akademia |  |
|    | Zaloguj się                                                                | Cez,                                                      |  |
|    | E-mail                                                                     |                                                           |  |
|    | Wpisz swój e-mail                                                          |                                                           |  |
|    | Hasto                                                                      |                                                           |  |
| 34 | Wpisz swoje hasło                                                          |                                                           |  |
| T  | Zaloguj się jako uczestnik szkoleń                                         | Zaloguj się jako przedstawiciel podmiotu                  |  |
| K  | Nie pamiętasz hasła? <b>Odzyskaj je</b> .                                  |                                                           |  |
|    | jesteš przedstawicielem podmiotu, któ<br>Zarejestruj swój podmiot          | y nie jest zarejestrowany w Akademii CeZ?                 |  |

1.2. Następnie należy wpisać 12 cyfrowy nr księgi rejestrowej nadany w Rejestrze Podmiotów Wykonujących Działalność Leczniczą (RPWDL) i kliknąć "Szukaj".

| Ŵ | Akademia CeZ                           |        |  |
|---|----------------------------------------|--------|--|
|   | Zarejestruj się                        |        |  |
|   | Znajdź swój podmiot                    |        |  |
|   | Numer księgi rejestrowej * 00000000000 | Szukaj |  |
|   |                                        |        |  |
|   |                                        |        |  |

Centrum e-Zdrowia ul. Stanisława Dubois 5A 00-184 Warszawa tel.: +48 22 597-09-27 fax: +48 22 597-09-37 biuro@cez.gov.pl | www.cez.gov.pl

NIP: 5251575309 REGON: 001377706 **2** Z 32

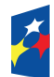

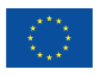

1.3. System pokaże wszystkie zakłady lecznicze jakie widnieją w księdze rejestrowej Podmiotu pod wpisanym wcześniej numerem, należy wybrać odpowiedni zakład.

| * | Akademia CeZ                                     |         |
|---|--------------------------------------------------|---------|
|   | Zarejestruj się                                  |         |
|   | Znajdź swój podmiot                              |         |
|   | Numer księgi rejestrowej *                       |         |
|   | 00000000000                                      | Szukaj  |
|   | Wybierz swój podmiot                             |         |
|   | O POZ<br>Stanisława Dubois 5A, 00-184 Warszawa   |         |
|   |                                                  |         |
|   | Szpital<br>Stanisława Dubois 5A, 00-184 Warszawa |         |
|   |                                                  | Wybierz |

- 1.4. Po wyborze zakładu system pokaże jednostki organizacyjne (o ile takie istnieją) przypisane do wybranego zakładu. Kolejno należy wybrać jednostkę organizacyjną i wybrać przycisk "Wybierz".
- 1.5. W kolejnym kroku system poprosi o uzupełnienie brakujących danych rejestrowanego Podmiotu. Dane zaciągane są z księgi rejestrowej Podmiotu z bazy RPWDL. Jeżeli w księdze brakuje informacji niezbędnych do założenia konta system poprosi o ich ręczne uzupełnienie. Niezbędne dane to m.in.: NIP, REGON, nr telefonu oraz adres e-mail Podmiotu. W przypadku, kiedy Podmiot nie posiada nr REGON należy zaznaczyć "checkbox" "Nie posiadam nr REGON". W przypadku, kiedy adres e-mail zaciągnięty z księgi rejestrowej jest niezgodny lub nieaktualny można go ręcznie edytować. W przypadku konta POZ-u lub AOS-u system poprosi dodatkowo o wybranie rodzaju prowadzonej działalności. Po uzupełnieniu wszystkich wymaganych danych należy wybrać "Zapisz".

| 2                                             | arejestruj się                                      |                                |                          |                                                       |                           |
|-----------------------------------------------|-----------------------------------------------------|--------------------------------|--------------------------|-------------------------------------------------------|---------------------------|
| C                                             | ane podmiotu                                        |                                |                          |                                                       |                           |
|                                               | <b>Szpital</b><br>Stanisława Dubois 5A, 00-18       | 84 Warszawa                    |                          |                                                       |                           |
|                                               | Numer księgi rejestrowej                            | NIP                            | REGON                    | Numer telefonu *                                      |                           |
|                                               | 00000000000                                         | 5251575309                     | 001377706                | +48 00000000                                          |                           |
|                                               | Adres e-mail podmiotu*                              |                                |                          |                                                       |                           |
|                                               | akademiaedm@cez.gov                                 | .pl                            |                          |                                                       |                           |
|                                               | Na wskazany adres e-ma<br>rejestracyjnej Akademii C | il wyślemy link aktywac<br>eZ. | yjny oraz link do ustawi | enia hasła do konta, przy pomocy którego zalogujesz s | ię na konto na platformie |
|                                               |                                                     |                                |                          |                                                       | Zapisz                    |
|                                               |                                                     |                                |                          |                                                       | <b>3</b> Z 32             |
|                                               | tel.: +4                                            | 8 22 597-09-27                 |                          |                                                       |                           |
| Centrum e-7drowia                             |                                                     | 0 22 000, 00 27                |                          |                                                       |                           |
| Centrum e-Zdrowia<br>Jl. Stanisława Dubois 54 | A fax: +4                                           | 8 22 597-09-37                 |                          | NIP: 5251575309                                       |                           |

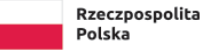

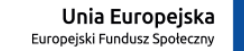

1.6. W ostatnim kroku system wyświetli informację o poprawnej rejestracji konta wraz z informacją o konieczności aktywowania konta przed pierwszym zalogowaniem.

| 🧩 Ak | ademia CeZ                                                                                                    |
|------|----------------------------------------------------------------------------------------------------|
| Dan  | ne potrzebne do rejestracji zostały przesłane                                                                                                    |
| 0    | Dane potrzebne do założenia konta zostały przesłane.<br>Otrzymaliśmy dane Twojego podmiotu. Dziękujemy!<br>Na wskazany adres e-mail wysłaliśmy wiadomość z linkiem aktywacyjnym i linkiem do ustawienia hasła do konta.<br>Powróć do strony logowania |

### 2. Reset hasła do konta

2.1. Aby zresetować hasło do konta należy wejść na stronę <u>https://akademiaedm.cez.gov.pl</u> wybrać przycisk "Nie pamiętasz hasła? Odzyskaj je".

| Akademia CeZ                                                                                                    |  |
|----------------------------------------------------------------------------------------------------|--|
| Witamy!                                                                                                    |  |
| Tutaj zapiszesz się na szkolenia z Elektronicznej Dokumentacji Medycznej (EDM — to m. in. Akademia obsługa e-recept i. e-skierowań) |  |
| Zaloguj się CEZ                                                                                                    |  |
| E-meil                                                                                                    |  |
| Wpisz swój e-mail                                                                                                    |  |
| Hasto                                                                                                    |  |
| Wpisz swoje hasto                                                                                                    |  |
|                                                                                                    |  |
| Zaloguj się jako uczestnik szkoleń Zaloguj się jako przedstawiciel podmiotu                                                         |  |
| Nie pamiętasz hasła? Odzyskaj je.                                                                                                   |  |
| Jesteś przedstawicielem podmiotu, który nie jest zarejestrowany w Akademii CeZ?<br>Zarejestruj swój podmiot                         |  |

2.2. Kolejno należy wprowadzić adres e-mail na jaki zostało założone konto i wybrać przycisk "Odzyskaj hasło jako przedstawiciel podmiotu".

Centrum e-Zdrowia ul. Stanisława Dubois 5A 00-184 Warszawa tel.: +48 22 597-09-27 fax: +48 22 597-09-37 biuro@cez.gov.pl | www.cez.gov.pl

NIP: 5251575309 REGON: 001377706 **4** Z 32

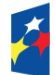

Fundusze Europejskie Wiedza Edukacja Rozwój

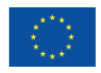

| Akademia CeZ                                                                      |
|-----------------------------------------------------------------------------------|
| Odzyskiwanie hasła                                                                |
| Wprowadź adres e-mail. Wyślemy Ci link do strony z możliwością zmiany hasła.      |
| E-mail                                                                            |
| akademiaedm@cez.gov.pl                                                            |
|                                                                                   |
| Odzyskaj hasło jako uczestnik szkoleń Odzyskaj hasło jako przedstawiciel podmiotu |
| A GAL S                                                                           |

- 2.3. Na adres e-mail zostanie wysłana wiadomość z możliwością samodzielnego ustawienia nowego hasła. Należy postępować zgodnie z przesłaną instrukcją.
- 2.4. W pierwszej kolejności należy kliknąć w link do resetu hasła. Link do resetu hasła jest jednorazowy. W razie potrzeby ponownego zresetowania hasła prosimy o wybranie na stronie logowania przycisku "Nie pamiętasz hasła? Odzyskaj je." Zgodnie z pkt I ppkt 2.1.
- 2.5. Następnie wyświetli się ekran ustawienia nowego hasła. Hasło musi się składać z min. 10 znaków w tym: jedna duża litera, jedna mała litera, jedna cyfra, jeden znak specjalny. Hasło można podejrzeć klikając w ikonę oka. Aby ustawić hasło należy wybrać przycisk "Ustaw nowe hasło".

| Nowe hasło                                   |                                              |
|----------------------------------------------|----------------------------------------------|
| Hasto<br>Akademia1!                          | 8                                            |
| Min. 10 znaków, jedna duża litera, jedna mał | a litera, jedna cyfra, jeden znak specjalny. |
| Powtórz hasło                                | •                                            |
|                                              |                                              |
| Ustaw nowe hasło                             |                                              |

2.6. Po poprawnym ustawieniu hasła system wyświetli komunikat o zmianie hasła do konta.

Centrum e-Zdrowia ul. Stanisława Dubois 5A 00-184 Warszawa

tel.: +48 22 597-09-27 fax: +48 22 597-09-37 biuro@cez.gov.pl | www.cez.gov.pl

NIP: 5251575309 REGON: 001377706

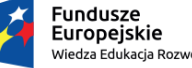

Wiedza Edukacja Rozwój

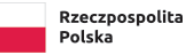

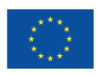

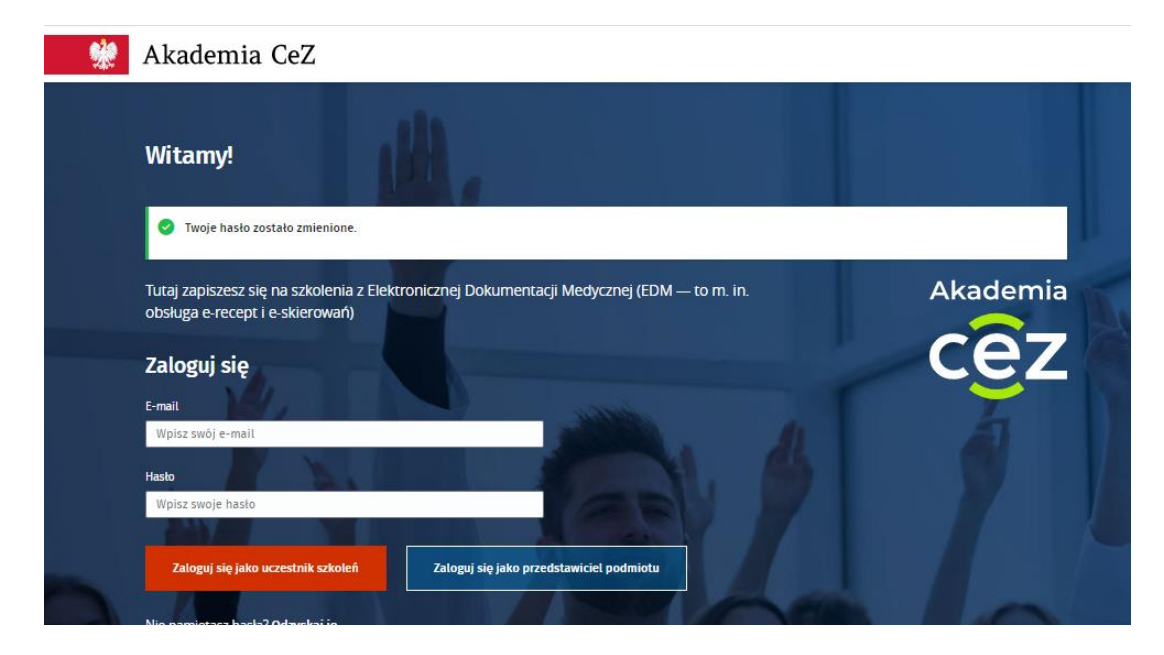

### 3. Pierwsze logowanie Przedstawiciela Podmiotu

- 3.1 Po rejestracji konta system przesłał na wskazany adres e-mail wiadomość z linkiem do aktywacji i linkiem do samodzielnego ustawienia hasła do konta. Należy najpierw aktywować konto, a następnie ustawić hasło. Hasło należy ustawić zgodnie z pkt I ppkt 2.5.
- 3.2 Aby zalogować się na konto Podmiotu na Platformie rejestracyjnej Akademii CeZ należy wejść na stronę <u>https://akademiaedm.cez.gov.pl</u>. Należy uzupełnić pole "e-mail" i "hasło" oraz wybrać przycisk "Zaloguj się jako przedstawiciel podmiotu".

| 👾 Akademia CeZ                                                                                                    |           |
|----------------------------------------------------------------------------------------------------|-----------|
| Witamy!         Tutaj zapiszesz się na szkolenia z Elektronicznej Dokumentacji Medycznej (EDM — to m. in. obsługa e-recept i e-skierowań)         Zaloguj się         E-mail | emia<br>Z |
| akademiaedm@cez.gov.pl                                                                                                    |           |
| Hasto                                                                                                    |           |
|                                                                                                    |           |
| Zaloguj się jako uczestnik szkoleń Zaloguj się jako przedstawiciel podmiotu                                                                                                  |           |
| Nie pamiętasz hasła? Odzyskaj je.                                                                                                    |           |
| Jesteś przedstawicielem podmiotu, który nie jest zarejestrowany w Akademii CeZ?                                                                                              |           |
| Zarejestruj swój podmiot                                                                                                    | 120       |

3.3 Po zalogowaniu należy uzupełnić dane dotyczące Przedstawiciela Podmiotu. W pierwszym kroku należy wybrać czy rejestrowany Przedstawiciel jest Przedstawicielem formalnym, czy też osobą

Centrum e-Zdrowia ul. Stanisława Dubois 5A 00-184 Warszawa tel.: +48 22 597-09-27 fax: +48 22 597-09-37 biuro@cez.gov.pl | www.cez.gov.pl

NIP: 5251575309 REGON: 001377706

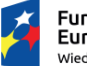

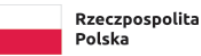

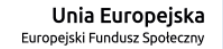

uprawnioną przez formalnego Przedstawiciela Podmiotu. Kolejno należy podać dane: imię, nazwisko, adres e-mail przedstawiciela, nr telefonu przedstawiciela oraz załączyć odpowiedni dokument:

| 2 2 1           | Dia przedstawisiala formalnogo bodzie to odnic z KPS lub CEIDC: |
|-----------------|-----------------------------------------------------------------|
| 5.5. <u>1</u> . | Dia przeustawiciela formalnego będzie to odpis z KKS lub CEIDG, |

| loje konto                                                                                                    |
|----------------------------------------------------------------------------------------------------|
| tiękujemy za rejestrację w Akademii CeZI Zanim zaczniesz korzystać z konta, prosimy sprawdź (i<br>opraw, jeśli jest taka potrzeba) dane swojego podmiotu. Żeby w pełni korzystać z usług Akademii,<br>odaj również dane przedstawiciela podmiotu i potwierdź jego prawo do reprezentacji. |
| rzedstawiciel podmiotu                                                                                                    |
| Kim jesteś? *                                                                                                    |
| ormalnym przedstawicielem podmiotu (osobą reprezentującą podmiot w KRS lub CEIDG)                                                                                                    |
| Osobą, którą formalny przedstawiciel podmiotu umocował do jej reprezentowania                                                                                                    |
|                                                                                                    |
| Podaj swoje dane                                                                                                    |
| Imię * Nazwisko *                                                                                                    |
|                                                                                                    |
|                                                                                                    |
| Adres e-mail * Numer telefonu *                                                                                                    |
| +48                                                                                                    |
|                                                                                                    |
|                                                                                                    |
| Dołącz aktualny odpis z CEIDG lub KRS *                                                                                                    |
|                                                                                                    |
| Q                                                                                                    |
| Przeciągnij tutaj lub wybierz plik z dysku                                                                                                    |
| (format: .jpg lub .pdf)                                                                                                    |
| Wybierz plik                                                                                                    |
|                                                                                                    |
| Oświadczenia                                                                                                    |
|                                                                                                    |
| U Swiadczam, że wszystkie podane przeze mnie dane są prawdziwe oraz zgodne z rzeczywistym stanem faktycznym i prawnym. *                                                                                                    |
| Uswiadczam, że piacowka ktorą reprezentuję/zarządzam posiada aktualny kontrakt z NF2. *                                                                                                    |
| szkolenie. *                                                                                                    |
| 🕕 świadczam, że zapoznałem/zapoznałam się i akceptuję Regulamin rekrutacji i uczestnictwa w szkoleniu. *                                                                                                    |
| Zapisz                                                                                                    |

3.3.2. Dla osoby umocowanej przez Przedstawiciela formalnego będzie to odpis z KRS lub CEIDG oraz pełnomocnictwo.

Centrum e-Zdrowia ul. Stanisława Dubois 5A 00-184 Warszawa tel.: +48 22 597-09-27 fax: +48 22 597-09-37 biuro@cez.gov.pl | www.cez.gov.pl

NIP: 5251575309 REGON: 001377706

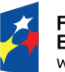

Fundusze Europejskie Wiedza Edukacja Rozwój Rzeczpospolita Polska

Unia Europejska Europejski Fundusz Społeczny

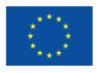

#### Przedstawiciel podmiotu

| Imie *                                |                                                                                                    |
|---------------------------------------|----------------------------------------------------------------------------------------------------|
| ų                                     | Nazwisko *                                                                                                    |
|                                       |                                                                                                    |
| Adres e-mail *                        | Numer telefonu *                                                                                                    |
|                                       | +48                                                                                                    |
|                                       |                                                                                                    |
|                                       |                                                                                                    |
| Załącz pełnomocnictwo                 | k i i i i i i i i i i i i i i i i i i i                                                                                  |
| Załącz podpisane przez prze           | dstawiciela podmiotu pełnomocnictwo, które pozwoli Ci reprezentować swój                                                 |
| Pobierz wzór pełnomocni               | apisywać pracownikow na szkolenia.<br>ictwa (plik PDE) 🖓                                                                 |
| · · · · · · · · · · · · · · · · · · · |                                                                                                    |
|                                       | A                                                                                                    |
|                                       | 🧭<br>Przecjagnii tutaj lub wybierz nlik z dysku                                                                          |
|                                       | (format: .jpg lub .pdf)                                                                                                  |
|                                       | Webjerz alik                                                                                                    |
|                                       |                                                                                                    |
|                                       |                                                                                                    |
|                                       |                                                                                                    |
|                                       |                                                                                                    |
| Dołącz aktualny odpis z (             | CEIDG IUD KRS *                                                                                                    |
| Dołącz aktualny odpis z d             | LEIDG LUD KRS *                                                                                                    |
| Dołącz aktualny odpis z d             | Ø                                                                                                    |
| Dołącz aktualny odpis z (             | Przeciągnij tutaj lub wybierz plik z dysku                                                                               |
| Dołącz aktualny odpis z d             | Przeciągnij tutaj lub wybierz plik z dysku<br>(format: .jpg lub .pdf)                                                    |
| Dołącz aktualny odpis z d             | Przeciągnij tutaj lub wybierz plik z dysku (format: .jpg lub .pdf) Wybierz plik                                          |
| Dołącz aktualny odpis z d             | Image: Cellog tub krs         Przeciągnij tutaj lub wybierz plik z dysku<br>(format: .jpg lub .pdf)         Wybierz plik |
| Dołącz aktualny odpis z (             | Przeciągnij tutaj lub wybierz plik z dysku<br>(format: .jpg lub .pdf)                                                    |
| Dołącz aktualny odpis z d             | Przeciągnij tutaj lub wybierz plik z dysku (format: .jpg lub .pdf) Wybierz plik                                          |

W ostatnim kroku należy zaakceptować wszystkie niezbędne oświadczenia i wybrać przycisk "Zapisz".

3.4 System potwierdzi dodanie Przedstawiciela do Podmiotu oraz wyświetli komunikat, że dane przedstawiciela oczekują na weryfikację. Korzystanie z konta będzie możliwe po jego akceptacji przez Administratora. O akceptacji Przedstawiciela przez Administratora, Przedstawiciel zostanie

Centrum e-Zdrowia ul. Stanisława Dubois 5A 00-184 Warszawa tel.: +48 22 597-09-27 fax: +48 22 597-09-37 biuro@cez.gov.pl | www.cez.gov.pl

NIP: 5251575309 REGON: 001377706

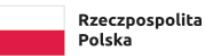

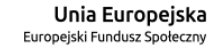

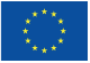

poinformowany za pomocą wiadomości e-mail. Maksymalny czas weryfikacji Przedstawiciela Podmiotu wynosi 72h.

### 4. Kolejne logowanie Przedstawiciela Podmiotu

4.1. Aby zalogować się na konto na Platformie rejestracyjnej Akademii CeZ należy wejść na stronę <a href="https://akademiaedm.cez.gov.pl">https://akademiaedm.cez.gov.pl</a>. Należy uzupełnić pole "e-mail" i "hasło" i wybrać przycisk "Zaloguj się jako przedstawiciel podmiotu".

|   | Akademia CeZ                                                                                                    |    |
|---|----------------------------------------------------------------------------------------------------|----|
|   | Witamy!         Tutaj zapiszesz się na szkolenia z Elektronicznej Dokumentacji Medycznej (EDM – to m. in. obsługa e-recept i e-skierowań)         Zaloguj się           |    |
|   | E-mail                                                                                                    | 22 |
|   | Mademinietoling/ccc_putpit       Hasio       Zaloguj się jako uczestnik szkoleń       Zaloguj się jako przedstawiciet podmiotu       Nie parniętasz hasła? Odzyskaj je. | D  |
| 3 | Jesteś przedstawicielem podmiotu, który nie jest zarejestrowany w Akademii CeZ?<br>Zarejestruj swój podmiot                                                             |    |

4.2. Po zalogowaniu należy potwierdzić, który z dodanych Przedstawicieli będzie korzystał z konta poprzez wybranie przycisku "To ja" przy odpowiedniej osobie. Jeżeli istnieje potrzeba dodania nowego Przedstawiciela należy wybrać przycisk "Dodaj swoje dane" i postępować zgodnie z pkt I ppkt 3.

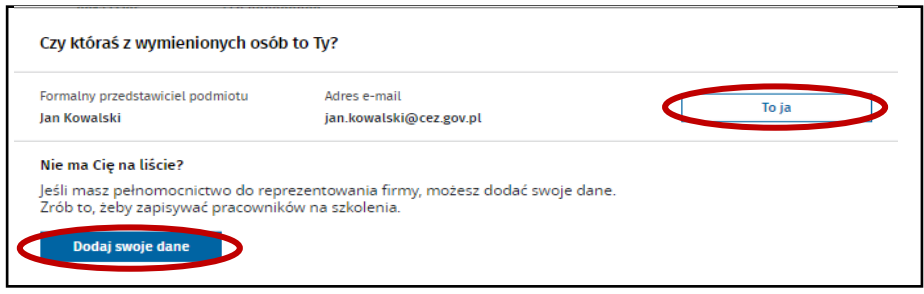

Centrum e-Zdrowia ul. Stanisława Dubois 5A 00-184 Warszawa tel.: +48 22 597-09-27 fax: +48 22 597-09-37 biuro@cez.gov.pl | www.cez.gov.pl

NIP: 5251575309 REGON: 001377706 **9** Z 32

2

Fundusze Europejskie Wiedza Edukacja Rozwój

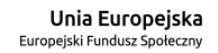

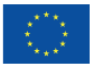

4.3. Kolejno należy potwierdzić dane Podmiotu poprzez wybranie przycisku "Potwierdź". Jeżeli dane wymagają aktualizacji należy wybrać przycisk "Edytuj", następnie zaktualizować dane i wybrać przycisk "Zapisz". Po aktualizacji danych należy potwierdzić dane Podmiotu poprzez wybranie przycisku "Zapisz".

| <b>Moje konto</b><br>Dziękujemy za rejestrację                                                                                                    | w Akademii CeZ! Zar                                                                             | nim zaczniesz korzystać z konta, prosimy sp                                                                                                    | prawdź (i                                                                                |                    |
|----------------------------------------------------------------------------------------------------|-------------------------------------------------------------------------------------------------|----------------------------------------------------------------------------------------------------|------------------------------------------------------------------------------------------|--------------------|
| popraw, jesii jest taka poti<br>podaj również dane przed                                                                                                    | zeba) dane swojego<br>stawiciela podmiotu                                                       | , podmiotu. Zeby w pełni korzystac z usług ,<br>i i potwierdź jego prawo do reprezentacji.                                                                                                    | Akademii,                                                                                |                    |
| Podmiot                                                                                                    |                                                                                                 |                                                                                                    |                                                                                          |                    |
| Szpital                                                                                                    |                                                                                                 |                                                                                                    |                                                                                          |                    |
| NIP<br>5251575309                                                                                                    | REGON<br>001377706                                                                              | Numer telefonu<br>+48 00000000                                                                                                    |                                                                                          |                    |
| Adres<br>Stanisława Dubois 5                                                                                                    | 5A                                                                                              |                                                                                                    |                                                                                          |                    |
| 00-184 Warszawa<br>Gmina Grodzisk Maz                                                                                                    | zowiecki, powiat gro                                                                            | odziski, województwo mazowieckie                                                                                                    |                                                                                          |                    |
| Adres e-mail<br>akademiaedm@cez                                                                                                    | .gov.pl                                                                                         |                                                                                                    |                                                                                          |                    |
|                                                                                                    |                                                                                                 |                                                                                                    |                                                                                          |                    |
|                                                                                                    |                                                                                                 |                                                                                                    | Potv                                                                                     | vierdź Edytuj      |
|                                                                                                    |                                                                                                 |                                                                                                    |                                                                                          |                    |
| Przedstawiciele                                                                                                    |                                                                                                 |                                                                                                    |                                                                                          |                    |
| Dodaj przedstawici                                                                                                    | ela                                                                                             |                                                                                                    |                                                                                          |                    |
|                                                                                                    |                                                                                                 |                                                                                                    |                                                                                          |                    |
| Jan Kowalski                                                                                                    |                                                                                                 | Adres e-mail                                                                                                    | Numer telefonu                                                                           | Status użytkownika |
|                                                                                                    |                                                                                                 | jan.kowalski@cez.gov.pl                                                                                                    | +48 123456789                                                                            | Aktywny 🔍          |
|                                                                                                    |                                                                                                 | Jan.Kowalski@cez.gov.pl                                                                                                    | +48 123456789                                                                            | Aktywny 🖷          |
| Akademia                                                                                                    | CeZ                                                                                             | jan.kowalski@cez.gov.pl                                                                                                    | +48 123456789                                                                            | Aktywny •          |
| Akademia                                                                                                    | CeZ                                                                                             | Jan.kowalski@cezgov.pl                                                                                                    | +48 123456789                                                                            | Aktywny •          |
| Akademia<br><sup>Moje konto</sup>                                                                                                    | CeZ                                                                                             | Jan.kowalski@cezgov.pl                                                                                                    | +48 123456789                                                                            | Aktywny •          |
| Akademia<br>Moje konto<br>Dziękujemy za rejestracj<br>popraw, jeśli jest taka po                                                                                                    | <b>CeZ</b><br>ę w Akademii CeZ! Za<br>trzeba) dane swojeg                                       | jan.kowatski@cez.gov.pl<br>anim zaczniesz korzystać z konta, prosimy sj<br>o podmiotu. Żeby w pełni korzystać z usługa                                                                                                    | +48 123456789<br>prawdź (i<br>Akademii,                                                  | Aktywny •          |
| Akademia<br>Moje konto<br>Dziękujemy za rejestracji<br>popraw, jeśli jest taka po<br>podaj również dane prze                                                                                                    | CeZ<br>w Akademii CeZi Za<br>trzeba) dane swojeg<br>dstawiciela podmiot                         | jan.kowatski@cez.gov.pl<br>anim zaczniesz korzystać z konta, prosimy sj<br>o podmiotu. Zeby w pełni korzystać z usług<br>u i potwierdż jego prawo do reprezentacji.                                                                                                    | +48 123456789<br>prawdź (i<br>Akademii,                                                  | Aktywny •          |
| Akademia<br>Moje konto<br>Dziękujemy za rejestracj<br>popraw, jeśli jest taka po<br>podaj również dane prze<br>Podmiot                                                                                                    | CeZ<br>e w Akademii Cezi Za<br>trzeba) dane swojeg<br>dstawiciela podmiot                       | jan.kowatski@cez.gov.pl<br>anim zaczniesz korzystać z konta, prosimy sj<br>o podmiotu. Zeby w pelni korzystać z usług<br>u i potwierdź jego prawo do reprezentacji.                                                                                                    | +48 123456789<br>prawdź (i<br>"Akademii,                                                 | Aktywny •          |
| Akademia<br>Moje konto<br>Dziękujemy za rejestracji<br>popraw, jeśli jest taka po<br>podaj również dane prze<br>Podmiot                                                                                                    | CeZ<br>g w Akademii CeZI Za<br>trzeba) dane swojeg<br>dstawiciela podmiot                       | jan.kowatski@cez.gov.pl<br>anim zaczniesz korzystać z konta, prosimy sj<br>o podmiotu. Zeby w pełni korzystać z usług<br>u i potwierdź jego prawo do reprezentacji.                                                                                                    | +48 123456789<br>prawdź (i<br>"Akademii,                                                 | Aktywny •          |
| Akademia<br>Moje konto<br>Dziękujemy za rejestracji<br>popraw, jeśli jest taka po<br>podaj również dane prze<br>Podmiot<br>Szpital                                                                                                    | CeZ<br>e w Akademii CeZi Za<br>trzeba) dane swojeg<br>dstawiciela podmiot                       | jan.kowatski@cez.gov.pl<br>anim zaczniesz korzystać z konta, prosimy sj<br>o podmiotu. Żeby w pełni korzystać z usług<br>u i potwierdż jego prawo do reprezentacji.                                                                                                    | +48 123456789<br>prawdź (i<br>"Akademii,                                                 | Aktywny •          |
| Akademia<br>Moje konto<br>Dziękujemy za rejestracj<br>popraw, jeśli jest taka po<br>podaj również dane prze<br>Podmiot<br>Szpitał<br>NIP<br>5251575309                                                                                                 | CeZ<br>w Akademii CeZi Za<br>trzeba) dane swojeg<br>dstawiciela podmioc<br>REGON<br>001377706   | jan.kowatski@cez.gov.pl<br>anim zaczniesz korzystać z konta, prosimy sj<br>o podmiotu. Zeby w pełni korzystać z usług<br>u i potwierdż jego prawo do reprezentacji.<br>Numer telefonu<br>+48 00000000                                                                                                    | +48 123456789<br>prawdź (i<br>Akademii,                                                  | Aktywny •          |
| Akademia<br>Moje konto<br>Dziękujemy za rejestracji<br>popraw, jeśli jest taka po<br>podaj również dane prze<br>Podmiot<br>Szpitał<br>NIP<br>5251575309<br>Województwo *                                                                               | CeZ<br>w Akademii CeZi Za<br>trzeba) dane swojeg<br>dstawiciela podmiot<br>REGON<br>001377706   | jan.kowatski@cez.gov.pl<br>anim zaczniesz korzystać z konta, prosimy sj<br>o podmiotu. Zeby w pelni korzystać z usług<br>u i potwierdż jego prawo do reprezentacji.<br>Numer telefonu<br>+48 00000000<br>Miejscowość *                                                                                                    | rawdź (i<br>Akademii,                                                                    | Aktywny •          |
| Akademia<br>Moje konto<br>Dziękujemy za rejestracji<br>popraw, jeśli jest taka po<br>podaj również dane prze<br>Podmiot<br>Szpital<br>NIP<br>5251575309<br>Województwo *<br>mazowieckie                                                                | CeZ<br>e w Akademii CeZi Za<br>trzeba) dane swojeg<br>dstawiciela podmiot<br>REGON<br>001377706 | Jan.kowatski@cez.gov.pl<br>anim zaczniesz korzystać z konta, prosimy sj<br>o podmiotu. Żeby w pełni korzystać z usług<br>u i potwierdż jego prawo do reprezentacji.<br>Numer telefonu<br>+48 00000000<br>Miejscowość *<br>Warszawa (gmina Grodzisk Mazowiec                                                                         | -448 123456789<br>prawdż (i<br>"Akademii,<br>cki, powiat grodziski)                      | Aktywny •          |
| Akademia<br>Moje konto<br>Dziękujemy za rejestracji<br>popraw, jeśli jest taka po<br>podaj również dane prze<br>Podmiot<br>Szpital<br>NIP<br>sz51575309<br>Województwo *<br>mazowieckie                                                                | CeZ<br>e w Akademii CeZi Za<br>trzeba) dane swojeg<br>dstawiciela podmioc<br>REGON<br>001377706 | Jan. Kowatski (gocez.gov.pi<br>anim zaczniesz korzystać z konta, prosimy sj<br>o podmiotu. Żeby w pełni korzystać z usług<br>u i potwierdż jego prawo do reprezentacji.<br>Numer telefonu<br>+48 00000000<br>Miejscowość *<br>Warszawa (gmina Grodzisk Mazowieco<br>Numer budonku *                                                 | rawdź (i<br>Akademii,<br>cki, powiat grodziski)                                          | Aktywny •          |
| Akademia<br>Moje konto<br>Dziękujemy za rejestracji<br>popraw, jeśli jest taka po<br>podaj również dane prze<br>Podmiot<br>Szpitał<br>NIP<br>5251575309<br>Województwo *<br>mazowieckie<br>Ulica<br>Stanisława Dubo                                    | CeZ<br>w Akademii CeZ! Za<br>trzeba) dane swojeg<br>dstawiciela podmiot<br>REGON<br>001377706   | Jan. Kowatski (gočež gov. pi<br>anim Zaczniesz korzystać z konta, prosimy sj<br>o podmiotu. Zeby w pelni korzystać z uslug<br>u i potwierdž jego prawo do reprezentacji.<br>Numer telefonu<br>+48 00000000<br>Miejscowość *<br>Warszawa (gmina Grodzisk Mazowiec<br>Numer budynku *<br>SA                                           | rawdż (i<br>Akademii,<br>cki, powiat grodziski)<br>Numer lokatu Kod pocztow<br>00-184    | Aktywny •          |
| Akademia<br>Moje konto<br>Dziękujemy za rejestracji<br>popraw, jeśli jest taka po<br>podaj również dane prze<br>Podmiot<br>Szpitał<br>NIP<br>S251575309<br>Województwo *<br>mazowieckie<br>Ulica<br>Stanisława Dubo                                    | CeZ<br>w Akademii CeZi Za<br>trzeba) dane swojeg<br>dstawiciela podmiot<br>REGON<br>001377706   | Jan.kowatski@cez.gov.pi<br>anim zaczniesz korzystać z konta, prosimy sj<br>o podmiotu. Zeby w pelni korzystać z usług<br>u i potwierdż jego prawo do reprezentacji.<br>Numer telefonu<br>+48 00000000<br>Miejscowość *<br>Warszawa (gmina Grodzisk Mazowiec<br>Numer budynku *<br>X Y<br>54                                         | rawdź (i<br>Akademii,<br>cki, powiat grodziski)<br>Numer lokalu<br>Kod pocztow<br>00-184 | Aktywny •          |
| Akademia<br>Moje konto<br>Dziękujemy za rejestracji<br>popraw, jeśli jest taka po<br>podaj również dane prze<br>Podmiot<br>Szpital<br>NIP<br>S251575309<br>Województwo *<br>mazowieckie<br>Ulica<br>Stanisława Dubo                                    | CeZ<br>e w Akademii CeZi Za<br>trzeba) dane swojeg<br>dstawiciela podmiot<br>REGON<br>001377706 | anim zaczniesz korzystać z konta, prosimy sj<br>o podmiotu. Zeby w pełni korzystać z usług<br>u i potwierdż jego prawo do reprezentacji.<br>Numer telefonu<br>+48 00000000<br>Miejscowość *<br>Warszawa (gmina Grodzisk Mazowiec<br>Numer budynku *<br>SA<br>Adres e-mail                                                           | rawdź (i<br>Akademii,<br>cki, powiat grodziski)<br>Numer lokatu Kod pocztow<br>00-184    | Aktywny •          |
| Akademia<br>Moje konto<br>Dziękujemy za rejestracji<br>popraw, jeśli jest raka po<br>podaj również dane prze<br>Podmiot<br>Szpital<br>NIP<br>5251575309<br>Województwo *<br>mazowieckie<br>Ulica<br>Stanisława Dubo<br>Numer telefonu<br>+48 000000000 | CeZ<br>e w Akademii CeZi Za<br>trzeba) dane swojeg<br>dstawiciela podmiot<br>REGON<br>001377706 | anim zaczniesz korzystać z konta, prosimy sj<br>o podmiotu. Żeby w pełni korzystać z usług<br>u i potwierdż jego prawo do reprezentacji.<br>Numer telefonu<br>+48 00000000<br>Miejscowość *<br>Warszawa (gmina Grodzisk Mazowiec<br>Numer budynku *<br>54<br>Adres e-mail<br>akademiaedm@cez.gov.pl                                 | rawdż (i<br>Akademii,<br>cki, powiat grodziski)<br>Numer lokalu Kod pocztow<br>00-184    | Aktywny •          |
| Akademia<br>Moje konto<br>Dziękujemy za rejestracji<br>popraw, jeśli jest taka po<br>podaj również dane prze<br>Podmiot<br>Szpitał<br>NIP<br>5251575309<br>Województwo *<br>mazowieckie<br>Ulica<br>Stanistawa Dubo                                    | CeZ<br>w Akademii CeZ! Za<br>trzeba) dane swojeg<br>dstawiciela podmiot<br>REGON<br>001377706   | Jan. Kowatski (gočež gov. pi<br>anim Zaczniesz korzystać z konta, prosimy sj<br>o podmiotu. Zeby w pelni korzystać z uslug<br>u i potwierdž jego prawo do reprezentacji.<br>Numer telefonu<br>+48 00000000<br>Miejscowość *<br>Warszawa (gmina Grodzisk Mazowiec<br>Numer budynku *<br>54<br>Adres e-mail<br>akademiaedm@cez.gov.pl | rawdż (i<br>Akademii,<br>cki, powiat grodziski)<br>Numer lokalu Kod pocztow<br>00-184    | Aktywny •          |

Centrum e-Zdrowia ul. Stanisława Dubois 5A 00-184 Warszawa tel.: +48 22 597-09-27 fax: +48 22 597-09-37 biuro@cez.gov.pl | www.cez.gov.pl

NIP: 5251575309 REGON: 001377706

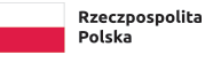

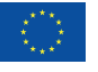

4.4. System potwierdzi aktualizację danych Podmiotu. Kolejno należy wybrać przycisk "Idź do strony głównej".

| Maiakanta                                                                                                    |                                                             |                                                                                                    |  |
|----------------------------------------------------------------------------------------------------|-------------------------------------------------------------|----------------------------------------------------------------------------------------------------|--|
| Dziekujemu za rejestra                                                                                                    | ria w Akadamii Ca7l Zar                                     | im zastojast kortustać z konta, prosimu sprawdć (i                                                                                                    |  |
| popraw, jeśli jest taka p<br>podaj również dane pr                                                                         | potrzeba) dane swojego<br>zedstawiciela podmiotu            | ni zecaniese kolejstać z kolica, prosinij spravoč u<br>podmiotu. Žeby w pelni korzystać z usług Akademii,<br>i potwierdź jego prawo do reprezentacji. |  |
| Dane podmiot                                                                                                    | u zostały zmienione                                         |                                                                                                    |  |
| - Dance pourmote                                                                                                    |                                                             |                                                                                                    |  |
| ldź do strony                                                                                                    | gtównej                                                     |                                                                                                    |  |
|                                                                                                    |                                                             |                                                                                                    |  |
|                                                                                                    |                                                             |                                                                                                    |  |
| Podmiot                                                                                                    |                                                             |                                                                                                    |  |
| Podmiot<br>Szpital                                                                                                    |                                                             |                                                                                                    |  |
| Podmiot<br>Szpital                                                                                                    | REGON                                                       | Numer telefonu                                                                                                    |  |
| Podmiot<br>Szpital<br>NIP<br>5251575309                                                                                    | REGON<br>001377706                                          | Numer telefonu<br>+48 00000000                                                                                                    |  |
| Podmiot<br>Szpital<br>NIP<br>5251575309<br>Adres                                                                           | REGON<br>001377706                                          | Numer telefonu<br>+48 00000000                                                                                                    |  |
| Podmiot<br>Szpital<br>NIP<br>5251575309<br>Adres<br>Stanisława Dubo                                                        | REGON<br>001377706                                          | Numer telefonu<br>+48 00000000                                                                                                    |  |
| Podmiot<br>Szpital<br>NIP<br>5251575309<br>Adres<br>Stanisława Dubo<br>00-184 Warszawa<br>Gmina Grodziski                  | REGON<br>001377706<br>vis 5A<br>a<br>Azowiecki powiater     | Numer telefonu<br>+48 00000000<br>dziśki wolewództwo mazowieckie                                                                                      |  |
| Podmiot<br>Szpital<br>NIP<br>5251575309<br>Adres<br>Stanistawa Dubo<br>00-184 Warszawa<br>Gmina Grodzisk                   | REGON<br>001377706<br>vis 5A<br>3<br>Mazowiecki, powiat gro | Numer telefonu<br>+48 00000000<br>dziski, województwo mazowieckie                                                                                     |  |
| Podmiot<br>Szpital<br>NIP<br>5251575309<br>Adres<br>Stanisława Dubo<br>00-184 Warszawa<br>Gmina Grodzisk I<br>Adres e-mail | REGON<br>001377706<br>iis 5A<br>Mazowiecki, powiat gro      | Numer telefonu<br>+48 00000000<br>dziski, województwo mazowieckie                                                                                     |  |

- 5. Wybór projektu, w ramach którego podmiot zgłosi uczestników na szkolenie
  - 5.1. Aby wybrać projekt należy na stronie głównej wybrać kafelek "EDM" lub przejść do zakładki "Elektroniczna Dokumentacja Medyczna". Obecnie realizowane są szkolenia wyłącznie z Elektronicznej Dokumentacji Medycznej.

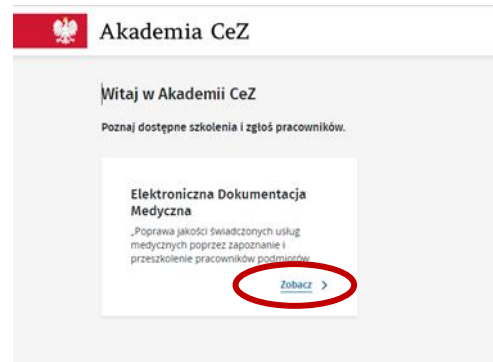

5.2. Następnie pojawi się pełna nazwa projektu, w ramach którego realizowane jest szkolenie z możliwością rozwinięcia najważniejszych informacji.

Centrum e-Zdrowia ul. Stanisława Dubois 5A 00-184 Warszawa tel.: +48 22 597-09-27 fax: +48 22 597-09-37 biuro@cez.gov.pl | www.cez.gov.pl

NIP: 5251575309 REGON: 001377706 **11** Z 32

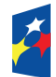

Fundusze Europejskie Wiedza Edukacja Rozwój Rzeczpospolita Polska

Unia Europejska Europejski Fundusz Społeczny

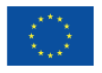

5.2.1. Jeżeli Podmiot nie brał jeszcze udziału w szkoleniu z EDM system pokaże przycisk "Chcę zgłosić pracowników na szkolenie".

| *                                   | Akademia CeZ                                                                                                    |
|-------------------------------------|----------------------------------------------------------------------------------------------------|
| Elektroniczna Dokumentacja Medyczna |                                                                                                    |
| Oświadczenie                        | Elektroniczna Dokumentacja Medyczna                                                                                                    |
| Informacje o uczestnikach           | O projekcie                                                                                                    |
| Zarządzaj uczestnikami              | "Poprawa jakości świadczonych usług medycznych poprzez zapoznanie i przeszkolenie pracowników podmiotów leczniczych z podstawowymi terminami<br>i procesami związanymi z wystawianiem, prowadzeniem i wymianą Elektronicznej Dokumentacji Medycznej" |
|                                     | Chcę zgłosić pracowników na szkolenie                                                                                                    |
|                                     | < <u>Wróć</u>                                                                                                    |

5.2.2. Jeżeli Podmiot brał już udział w szkoleniu z EDM system od razu pokaże informację z pkt l ppkt 7.2.

#### 6. Dodawanie, edycja i wykreślenie Uczestników w ramach Podmiotu

6.1. Aby dodać Uczestników szkoleń należy przejść do zakładki "Zarządzaj uczestnikami".

| ŵ                                   | Akademia CeZ                              |
|-------------------------------------|-------------------------------------------|
| Elektroniczna Dokumentacja Medyczna |                                           |
| Oświadczenie                        | uczestnicy szkolen przypisani do podmiotu |
| Informacje o uczestnikach           | Dodaj uczestnika                          |
| Zarządzaj uczestnikami              | Imię* Nazvisko* PESEL                     |
|                                     | Numer telefonu * Adres e-mail *48         |
|                                     | * Pola vymagane Zapisz                    |

6.2. Kolejno należy wypełnić niezbędne dane dla każdego ze zgłaszanych Uczestników: imię, nazwisko, adres e-mail oraz nr telefonu. Pole PESEL jest nieobowiązkowe. Adresy e-mail i telefony Uczestników muszą być unikalne tzn. każdy Uczestnik musi posiadać własny adres e-mail i nr telefonu. Po uzupełnieniu niezbędnych danych należy wybrać przycisk "Zapisz".

|                                                                                  | 🚷 Akademia CeZ                                                |        |
|----------------------------------------------------------------------------------|---------------------------------------------------------------|--------|
| Elektroniczna Dokumentacja Medyczna<br>Oświadczenie<br>Informacje o uczestnikach | Uczestnicy szkoleń przypisani do podmiotu<br>Dodaj uczestnika |        |
| Zarządzaj uczestnikami                                                           | Imię*     Nazwisko*     PESEL       Jan     Kowatski          |        |
|                                                                                  | * Pola wymagane                                               | Zapisz |
|                                                                                  |                                                               | 12     |

Centrum e-Zdrowia ul. Stanisława Dubois 5A 00-184 Warszawa tel.: +48 22 597-09-27 fax: +48 22 597-09-37 biuro@cez.gov.pl | www.cez.gov.pl

NIP: 5251575309 REGON: 001377706

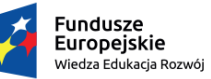

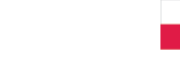

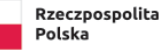

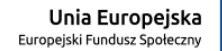

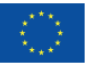

6.3. Po zapisaniu danych Uczestnika system wyświetli informację o dodaniu Uczestnika. Aby dodać kolejną osobę należy wybrać przycisk "Dodaj uczestnika" i ponownie uzupełnić wszystkie niezbędne dane. Czynność należy powtarzać, aż do momentu wprowadzenia wszystkich Uczestników.

|                                     | Akademia CeZ                                    |                      |                                        |                                 |                              |
|-------------------------------------|-------------------------------------------------|----------------------|----------------------------------------|---------------------------------|------------------------------|
| Elektroniczna Dokumentacja Medyczna |                                                 |                      |                                        |                                 |                              |
| Oświadczenie                        | Uczestnicy szkolen przypis                      | anı do podmiotu      |                                        |                                 |                              |
| Informacje o uczestnikach           | Pracownik został dodany do listy                | uczestników szkoleń. |                                        |                                 |                              |
| Zarządzaj uczestnikami              | Lista uczestników                               |                      |                                        |                                 |                              |
|                                     | Dodaj uczestnika<br>Sortuj ∨ Według nazwiska =_ |                      |                                        | Wszystkich pozycji 1            | Pokaż na stronie 10 🗸        |
|                                     | Jan Kowalski                                    | PESEL<br>Nie podano  | Adres e-mail<br>ja.kowalski@cez.gov.pl | Numer telefonu<br>+48 987654321 | Status konta<br>Nieaktywny • |

- 6.4. W przypadku, kiedy Przedstawiciel podmiotu chce zgłosić uczestnika, który nie posiada nr PESEL należy zgłosić się do Administratora. Administrator posiada uprawnienia, które pozwalają dopisać uczestnika bez nr PESEL, wymagane jest jednak podanie daty urodzenia.
- 6.5. W zakładce "Zarządzaj uczestnikami" można również edytować lub wykreślić pracowników dodanych do Podmiotu. Aby edytować dane Uczestnika należy rozwinąć dane Uczestnika poprzez wybranie ikony strzałki i wybrać przycisk "Edytuj". Edycja danych pracownika jest możliwa do momentu aktywacji konta przez Uczestnika. Po aktywowaniu konta przez Uczestnika, dane edytować może jedynie Administrator.

| *                                   | Akademia CeZ                              |                                       |                                        |                                 |                            |
|-------------------------------------|-------------------------------------------|---------------------------------------|----------------------------------------|---------------------------------|----------------------------|
| Elektroniczna Dokumentacja Medyczna |                                           |                                       |                                        |                                 |                            |
| Oświadczenie                        | Uczestnicy szkoleń przypisani do podmiotu |                                       |                                        |                                 |                            |
| Informacje o uczestnikach           | Pracownik został dodany do listy u        | czestników szkoleń.                   |                                        |                                 |                            |
| Zarządzaj uczestnikami              | Lista uczestników<br>Dodaj uczestnika     | Lista uczestników<br>Dodaj uczestnika |                                        |                                 |                            |
|                                     | Sortuj 🗸 Według nazwiska 😑                |                                       |                                        | Wszystkich pozycji 1            | Pokaż na stronie 10 🗸      |
|                                     | Jan Kowalski                              | PESEL<br>Nie podano                   | Adres e-mail<br>ja.kowalski@cez.gov.pl | Numer telefonu<br>+48 987654321 | Status konta<br>Nieaktywny |
|                                     |                                           |                                       |                                        | Wykreśl uczestnika              | Edytuj                     |

Centrum e-Zdrowia ul. Stanisława Dubois 5A 00-184 Warszawa tel.: +48 22 597-09-27 fax: +48 22 597-09-37 biuro@cez.gov.pl | www.cez.gov.pl

NIP: 5251575309 REGON: 001377706 **13** Z 32

Ž

Fundusze Europejskie Wiedza Edukacja Rozwój

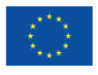

| <b>*</b>                            | Akademia CeZ                                                           |                                            |  |  |
|-------------------------------------|------------------------------------------------------------------------|--------------------------------------------|--|--|
| Elektroniczna Dokumentacja Medyczna | Use stais skalst samais i de as desiste                                |                                            |  |  |
| Oświadczenie                        | jczestnicy szkolen przypisani do podmiotu                              |                                            |  |  |
| Informacje o uczestnikach           | Pracownik został dodany do listy uczestników szkoleń.                  |                                            |  |  |
| Zarządzaj uczestnikami              | Lista uczestników<br>Dodaj uczestnika                                  |                                            |  |  |
|                                     | Sortuj 🗸 Według nazwiska 🛌                                             | Wszystkich pozycji 1 Pokaż na stronie 10 🗸 |  |  |
|                                     | Jan Kowalski                                                           | ^                                          |  |  |
|                                     | Imię* Nazwisko* PESEL<br>Jan Kowalski                                  |                                            |  |  |
|                                     | Numer telefonu * Adres e-mail *<br>+48 11111111 ja.kowalski@cez.gov.pl |                                            |  |  |
|                                     | * Pola wymagane                                                        | Anuluj Zapisz                              |  |  |

6.6. Aby wykreślić Uczestnika należy rozwinąć dane Uczestnika poprzez wybranie ikony strzałki i wybrać przycisk "Wykreśl uczestnika". Zalecane jest wykreślenie Uczestnika tylko w momencie, kiedy nie będzie on już pracownikiem danego Podmiotu.

|                                     | 🛞 Akademia CeZ                    |                                                       |                                                |                                 |                            |
|-------------------------------------|-----------------------------------|-------------------------------------------------------|------------------------------------------------|---------------------------------|----------------------------|
| Elektroniczna Dokumentacja Medyczna | Usesstuisu seksleä suov           | staant da wadnista                                    |                                                |                                 |                            |
| Oświadczenie                        | oczestnicy szkolen przyg          | isani do podmioti                                     | 1                                              |                                 |                            |
| Informacje o uczestnikach           | Pracownik został dodany do li     | Pracownik został dodany do listy uczestników szkoleń. |                                                |                                 |                            |
| Zarządzaj uczestnikami              | Lista uczestników                 |                                                       |                                                |                                 |                            |
|                                     | Sortuj ∨ Według nazwiska <u>=</u> |                                                       |                                                | Wszystkich pozycji 1            | Pokaż na stronie 🛛 10 🗸    |
|                                     | Jan Kowalski                      | PESEL<br>Nie podano                                   | Adres e-mail<br>j <b>a.kowalski@cez.gov.pl</b> | Numer telefonu<br>+48 987654321 | Status konta<br>Nieaktywny |
|                                     |                                   |                                                       |                                                | Wykreśl uczestnika              | Edytuj                     |

#### 7. Wybór szkolenia dla POZ-u/ AOS-u

7.1 Aby wybrać rodzaj szkolenia należy na stronie głównej wybrać kafelek "EDM" lub przejść do zakładki "Elektroniczna Dokumentacja Medyczna".

Centrum e-Zdrowia

ul. Stanisława Dubois 5A

tel.: +48 22 597-09-27 fax: +48 22 597-09-37 biuro@cez.gov.pl | www.cez.gov.pl

NIP: 5251575309 REGON: 001377706 **14** Z 32

Ž

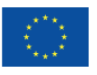

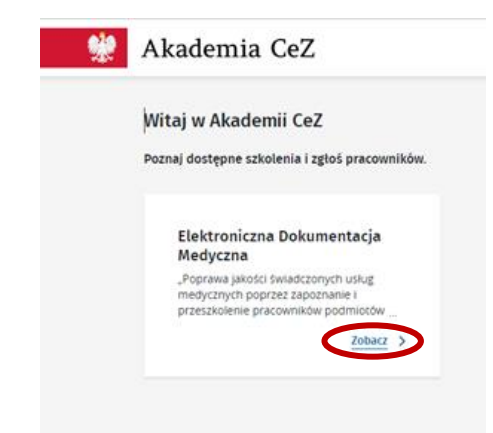

7.2 Kolejno należy wskazać rodzaj szkolenia (stacjonarne/online) i wybrać przycisk "Zapisz uczestników na szkolenie".

| Elektroniczna Dokumentacja<br>Medyczna | Elektroniczna Dokumentacja Medyczna                                                                                                    |  |  |  |  |
|----------------------------------------|----------------------------------------------------------------------------------------------------|--|--|--|--|
| Oświadczenie                           | O projekcie                                                                                                    |  |  |  |  |
| Informacje o uczestnikach              |                                                                                                    |  |  |  |  |
| Zarządzaj uczestnikami                 | "Poprawa jakości świadczonych usług medycznych poprzez zapoznanie i przeszkolenie pracowników podmiotów leczniczych z podstawowymi terminami<br>i procesami związanymi z wystawianiem, prowadzeniem i wymianą Elektronicznej Dokumentacji Medycznej" |  |  |  |  |
|                                        | Wybierz rodzaj szkolenia                                                                                                    |  |  |  |  |
|                                        | Szkolenie online Anuluj ( Zapisz uczestników na szkolenie                                                                                                    |  |  |  |  |
|                                        | < Wróć                                                                                                    |  |  |  |  |

7.3 Jeżeli podmiot nie dodał uczestników do konta wyświetli się informacja o konieczności dodania nowych uczestników do podmiotu. Po wybraniu przycisku "Dodaj nowych uczestników do podmiotu" system przekieruje do zakładki "Zarządzaj uczestnikami". Aby dodać nowych uczestników należy postępować zgodnie z pkt I ppkt 6.

|                                     | Akademia CeZ                                                                                                    |
|-------------------------------------|----------------------------------------------------------------------------------------------------|
| Elektroniczna Dokumentacja Medyczna |                                                                                                    |
| Oświadczenie                        | Dodaj uczestników do szkolenia                                                                                                    |
| Informacje o uczestnikach           | 0 W Twoim podmiocie nie ma pracowników, których można zgłosić na szkolenie w ramach projektu: Elektroniczna Dokumentacja Medyczna |
| Zarządzaj uczestnikami              | Dodaj nowych uczestników do podmiotu                                                                                              |
|                                     | Uczestnicy wybrani przez Ciebie sami wybiorą termin szkolenia.                                                                    |

7.4 Niezależnie od wybranego rodzaju szkolenia przez Przedstawiciela, termin szkolenia zostanie wybrany samodzielnie przez każdego ze zgłoszonych Uczestników, w kolejnych krokach podczas ich indywidualnej rejestracji.

Centrum e-Zdrowia ul. Stanisława Dubois 5A 00-184 Warszawa tel.: +48 22 597-09-27 fax: +48 22 597-09-37 biuro@cez.gov.pl | www.cez.gov.pl

NIP: 5251575309 REGON: 001377706

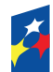

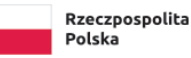

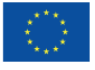

#### 8. Wybór szkolenia dla Szpitala

8.1. Aby wybrać rodzaj szkolenia należy na stronie głównej wybrać kafelek "EDM" lub przejść do zakładki "Elektroniczna Dokumentacja Medyczna".

| * | Akademia CeZ                                                                                                  |
|---|----------------------------------------------------------------------------------------------------|
|   | Witaj w Akademii CeZ                                                                                          |
|   | Poznaj dostępne szkolenia i zgłoś pracowników.                                                                |
|   | Elektroniczna Dokumentacja<br>Medyczna                                                                        |
|   | "Poprawa jakości świadczonych usług<br>medycznych poprzez zapoznanie i<br>przeszkolenie pracowników podmiotów |
|   | Zobacz >                                                                                                    |

8.2. Kolejno należy wskazać rodzaj szkolenia stacjonarne lub online.

| **                                     | Akademia CeZ                                                                                                    |
|----------------------------------------|----------------------------------------------------------------------------------------------------|
| Elektroniczna Dokumentacja<br>Medyczna | Elektroniczna Dokumentacja Medyczna                                                                                                    |
| Oświadczenie                           | O projekcie                                                                                                    |
| Informacje o uczestnikach              |                                                                                                    |
| Zarządzaj uczestnikami                 | "Poprawa jakości swiadczonych usług medycznych poprzez zapoznanie i przeszkolenie pracowników podmiotów ieczniczych z podstawowymi terminami<br>I procesami związanymi z wystawianiem, prowadzeniem i wymianą Elektronicznej Dokumentacji Medycznej" |
|                                        | Wybierz rodzaj szkolenia                                                                                                    |
|                                        | ○ Szkolenie stacjonarne (min. 20 - maks. 100 osób)                                                                                                    |
| C                                      | O Szkolenie online                                                                                                    |
|                                        | < <u>Wróć</u>                                                                                                    |

W przypadku wyboru szkolenia stacjonarnego wymagane jest zgłoszenie minimum 20 Uczestników szkolenia oraz zaznaczenie, że szpital zapewni salę szkoleniową na wskazaną liczbę osób. Należy wskazać maksymalnie 3 propozycje terminu szkolenia wraz godzinami rozpoczęcia. Po wskazaniu terminów wraz z godzinami szkolenia należy wybrać przycisk "Zapisz".

Centrum e-Zdrowia ul. Stanisława Dubois 5A 00-184 Warszawa

> Fundusze Europejskie <sup>Wiedza</sup> Edukacja Rozwój

tel.: +48 22 597-09-27 fax: +48 22 597-09-37 biuro@cez.gov.pl | www.cez.gov.pl

NIP: 5251575309 REGON: 001377706 **16** Z 32

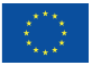

| Oświadczenie                                        | O projekcie                                                                                                    |  |
|-----------------------------------------------------|----------------------------------------------------------------------------------------------------|--|
| informacje o uczestnikach<br>Zarządzaj uczestnikami | "Poprawa jakości świadczonych usług medycznych poprzez zapoznanie i przeszkolenie pracowników podmiotów leczniczych z podstawowymi terminami<br>i procesami związanymi z wystawianiem, prowadzeniem i wymianą Elektronicznej Dokumentacji Medycznej" |  |
|                                                     | Wybierz rodzaj szkolenia                                                                                                    |  |
|                                                     | <ul> <li>Szkolenie stacjonarne (min. 20 - maks. 100 osób)</li> <li>Szkolenie online</li> </ul>                                                                                                    |  |
|                                                     | am salę, w której przeprowadzę szkolenia dla podanej liczby uczestników *                                                                                                    |  |
| C                                                   | Podaj szacowaną liczbę uczestników szkolenia oraz wskaż maksymalnie 3 propozycje terminów szkolenie wraz z godziną rozpoczęcia.<br>Liczba uczestników szkolenia                                                                                      |  |
| 6                                                   | Wskaż datę i godzinę szkolenia * Wskaż datę i godzinę szkolenia Wskaż datę i godzinę szkolenia                                                                                                    |  |
|                                                     | dd.mm.rrrr hh:mm                                                                                                    |  |
|                                                     | * Pola wymagane Zapisz                                                                                                    |  |

8.3. Po zapisaniu danych wyświetli się podsumowanie wybranych terminów. Jeśli dane się zgadzają należy wybrać przycisk "Wyślij". Jeśli wymagają poprawy należy wybrać przycisk "Anuluj". Przycisk "Anuluj" spowoduje cofniecie do punktu 8.1. Po wyborze przycisku "Wyślij" pojawi się informacja, że termin czeka na akceptację przez Administratora. O akceptacji bądź odrzuceniu terminów Przedstawiciel Podmiotu zostanie poinformowany za pośrednictwem wiadomości e-mail. Maksymalny czas weryfikacji propozycji terminów wynosi 72h.

| Oświadczenie              | O projekcie                                                                                                    |
|---------------------------|----------------------------------------------------------------------------------------------------|
| Informacje o uczestnikach | "Poprawa jakości świadczonych usług medycznych poprzez zapoznanie i przeszkolenie pracowników podmiotów leczniczych z podstawowymi terminami |
| Zarządzaj uczestnikami    | i procesami związanymi z wystawianiem, prowadzeniem i wymianą Elektronicznej Dokumentacji Medycznej"                                         |
|                           | Wybrane szkolenie                                                                                                    |
|                           | Szkolenie online - Szkolenie dedykowane                                                                                                    |
|                           | Oświadczam, że mam salę, w której przeprowadzę szkolenia dla podanej liczby uczestników.                                                     |
|                           | Data i godzina szkolenia<br>11.06.2022. 14:59                                                                                                |
|                           | Liczba uczestników szkolenia                                                                                                    |
|                           | 20                                                                                                    |
|                           | Anuluj Wyślij                                                                                                    |
|                           | < <u>Wróć</u>                                                                                                    |

8.4. W przypadku wyboru szkolenia online należy wskazać, czy ma to być szkolenie dedykowane czy szkolenie otwarte. W szkoleniu dedykowanym minimalna wymagana liczba Uczestników wynosi

Centrum e-Zdrowia ul. Stanisława Dubois 5A 00-184 Warszawa tel.: +48 22 597-09-27 fax: +48 22 597-09-37 biuro@cez.gov.pl | www.cez.gov.pl

NIP: 5251575309 REGON: 001377706

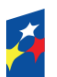

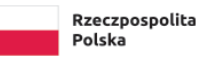

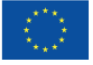

20 osób, a termin szkolenia jest wskazywany przez Przedstawiciela Podmiotu. W szkoleniu otwartym każdy z Uczestników samodzielnie wybiera termin szkolenia.

8.4.1. Po wyborze szkolenia dedykowanego należy wskazać szacowaną liczbę Uczestników oraz maksymalnie 3 propozycje terminu szkolenia. Po wskazaniu terminów wraz z godzinami szkolenia należy wybrać przycisk "Wyślij". Po wysłaniu wyświetli się informacja, że termin czeka na akceptację przez Administratora. O akceptacji bądź odrzuceniu terminów Przedstawiciel Podmiotu zostanie poinformowany za pośrednictwem wiadomości e-mail. Maksymalny czas weryfikacji propozycji terminów wynosi 72h.

| 1990 - 1990 - 1990 - 1990 - 1990 - 1990 - 1990 - 1990 - 1990 - 1990 - 1990 - 1990 - 1990 - 1990 - 1990 - 1990 - | Akademia CeZ                                                                                                    |
|----------------------------------------------------------------------------------------------------|----------------------------------------------------------------------------------------------------|
| Elektroniczna Dokumentacja Medyczna<br>Oświadczenie                                                             | Elektroniczna Dokumentacja Medyczna<br>O projekcie                                                                                                    |
| intormacje o uczestnikach<br>Zarządzaj uczestnikami                                                             | . Poprawa jakości świadczonych usług medycznych poprzez zapoznanie i przeszkolenie pracowników podmiotów leczniczych z podstawowymi terminami<br>i procesami związanymi z wystawianiem, prowadzeniem i wymianą Elektronicznej Dokumentacji Medycznej" |
|                                                                                                    | Wybierz rodzaj szkolenia                                                                                                    |
|                                                                                                    | Obecnie wszystkie szkolenia organizowane są online.  Szkolenie online                                                                                                    |
|                                                                                                    | Szkolenie dedykowane (termin szkolenia jest wskazywany przez przedstawiciela podmiotu)     Szkolenie otwarte (każdy z uczestników samodzielnie wybiera termin szkolenia)                                                                              |
|                                                                                                    | Podaj szacowaną liczbę uczestników szkolenia oraz wskaż maksymalnie 3 propozycje terminów szkolenie wraz z godziną rozpoczęcia.<br>Szacow wróżba uczestników szkolenia (min. 20 maks. 200 osób) *                                                     |
| (                                                                                                    | Wskaż datę i godzinę szkolenia *     Wskaż datę i godzinę szkolenia       dd.mm.rrrr hh:mm     dd.dmm.rrrr hh:mm                                                                                                    |
|                                                                                                    | * Pola wymagane Zapisz                                                                                                    |
|                                                                                                    | < Wróć                                                                                                    |

8.4.2. Po wyborze szkolenia otwartego należy wybrać przycisk "Zapisz Uczestników na szkolenie".

| *                                                   | Akademia CeZ                                                                                                    |
|-----------------------------------------------------|----------------------------------------------------------------------------------------------------|
| Elektroniczna Dokumentacja Medyczna<br>Oświadczenie | Elektroniczna Dokumentacja Medyczna<br>O projekcie                                                                                                    |
| Zarządzaj uczestnikami                              | "Poprawa jakości świadczonych usług medycznych poprzez zapoznanie i przeszkolenie pracowników podmiotów leczniczych z podstawowymi terminami<br>i procesami związanymi z wystawianiem, prowadzeniem i wymianą Elektronicznej Dokumentacji Medycznej" |
|                                                     | Wybierz rodzaj szkolenia<br>Obecnie wszystkie szkolenia organizowane są online.                                                                                                    |
|                                                     | Szkolenie dedykowane (fermin szkolenia iest wskazowany przez przedstawiciela podmiotu)  Szkolenie otwarte (każdy z uczestników samodzielnie wybiera termin szkolenia)  Anuluj  Zapisz uczestników na szkolenie                                       |
|                                                     | < <u>Wróć</u>                                                                                                    |
|                                                     | 18732                                                                                                    |

Centrum e-Zdrowia ul. Stanisława Dubois 5A 00-184 Warszawa tel.: +48 22 597-09-27 fax: +48 22 597-09-37 biuro@cez.gov.pl | www.cez.gov.pl

NIP: 5251575309 REGON: 001377706

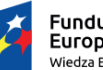

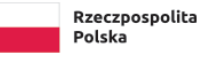

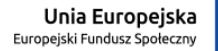

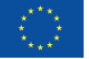

8.5. Szpital może tylko raz w ciągu trwania Projektu odbyć szkolenie dedykowane/stacjonarne. Po odbyciu szkolenia dedykowanego każde kolejne zgłoszenie Uczestników będzie odbywało się na zasadzie zgłaszania szkoleń dla POZ-ów/AOS-ów zgodnie z pkt I ppkt 7.

### 9. Zgłaszanie Uczestników na szkolenie dla Szpitali, POZ-ów i AOS-ów

9.1. Aby zgłosić Uczestników na szkolenie należy przejść do zakładki "Elektroniczna Dokumentacja Medyczna", wskazać rodzaj szkolenia zgodnie z pkt I ppkt 7 lub 8 oraz wybrać przycisk "Zapisz uczestników na szkolenie". W przypadku szkolenia dedykowanego dla szpitala Uczestników można również zapisać na szkolenie za pomocą zakładki "Uczestnicy szkolenia". Po wybraniu zakładki "Uczestnicy szkolenia" należy wybrać przycisk "Zapisz uczestników na szkolenie".

| <b>*</b>                            | Akademia Cez             | Z                   |                                     |                                     |                            |
|-------------------------------------|--------------------------|---------------------|-------------------------------------|-------------------------------------|----------------------------|
| Elektroniczna Dokumentacja Medyczna | De de la constal la face | de estedente        |                                     |                                     |                            |
| Uczestnicy szkolenia                | Dodaj uczestnikow        | do szkolenia        |                                     |                                     |                            |
| Oświadczenie                        | Data<br>2021-12-30       | Godzina<br>14:22    | Szkolenie<br>Online                 |                                     |                            |
| Informacje o uczestnikach           |                          |                     |                                     |                                     |                            |
| Zarządzaj uczestnikami              | Lista uczestników możl   | iwych do zapisania  |                                     |                                     |                            |
|                                     | Wybierz 🗸 Sortuj 🗸 We    | edług nazwiska 😐    |                                     | Wszystkich pozycji 1                | Pokaż na stronie 🛛 10 🗸    |
|                                     | 🗌 🛛 Jan Kowalski         | PESEL<br>Nie podano | Adres e-mail<br>ja.kowalski@cez.gov | Numer telefonu<br>Apl +48 191919191 | Status konta<br>Nieaktywny |
|                                     |                          |                     |                                     | Zapisz                              | uczestników na szkolenie   |

- 9.2. Aby zgłosić Uczestników na szkolenie w pierwszej kolejności należy dodać pracowników do Podmiotu zgodnie z pkt I ppkt 6. Jeżeli Przedstawiciel nie wprowadził wcześniej pracowników do systemu wyświetli się komunikat o konieczności dodania pracowników. Aby dodać Uczestników należy wybrać przycisk "Dodaj nowych pracowników do Podmiotu" lub przejść do zakładki "Zarządzaj uczestnikami".
- 9.3. System wyświetli listę pracowników dodanych do Podmiotu i nie przypisanych do szkolenia. Należy wybrać Uczestników poprzez zaznaczenie "checkboxa" przy imieniu i nazwisku, a następnie wybrać przycisk "Zapisz uczestników na szkolenie".

| *                                   | Akademia CeZ                   |                    |                     |                                        |                                 |                              |        |
|-------------------------------------|--------------------------------|--------------------|---------------------|----------------------------------------|---------------------------------|------------------------------|--------|
| Elektroniczna Dokumentacja Medyczna |                                |                    |                     |                                        |                                 |                              |        |
| Uczestnicy szkolenia                | Dodaj uczestników do szkolenia |                    |                     |                                        |                                 |                              |        |
| Oświadczenie                        | Data<br>2021-12-30             | Godzina<br>14:22   | Szkolenie<br>Online |                                        |                                 |                              |        |
| Informacje o uczestnikach           |                                |                    |                     |                                        |                                 |                              |        |
| Zarządzaj uczestnikami              | Lista uczestników możli        | iwych do zapisania |                     |                                        |                                 |                              |        |
|                                     | Wybierz 🗸 Sortuj 🗸 We          | dług nazwiska 😐    |                     |                                        | Wszystkich pozycji 1            | Pokaż na stronie             | 10 🗸   |
|                                     | Jan Kowalski                   | PESEL<br>Nie podan | j<br>j              | Adres e-mail<br>ia.kowalski@cez.gov.pl | Numer telefonu<br>+48 191919191 | Status konta<br>Nieaktywny 🔍 | ~      |
|                                     |                                |                    |                     |                                        | Zapisz                          | uczestników na szko          | olenie |

9.4. Kolejno należy zaznaczyć wszystkie wymagane oświadczenia i wybrać przycisk "Zapisz".

Centrum e-Zdrowia ul. Stanisława Dubois 5A 00-184 Warszawa tel.: +48 22 597-09-27 fax: +48 22 597-09-37 biuro@cez.gov.pl | www.cez.gov.pl

NIP: 5251575309 REGON: 001377706

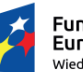

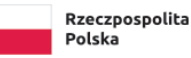

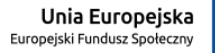

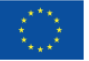

| *                                   | Akademia CeZ                                                                                                    |                                                                                                    |                                                                                                    |                                                                                                    |                                                                                |
|-------------------------------------|----------------------------------------------------------------------------------------------------|----------------------------------------------------------------------------------------------------|----------------------------------------------------------------------------------------------------|----------------------------------------------------------------------------------------------------|--------------------------------------------------------------------------------|
| Elektroniczna Dokumentacja Medyczna |                                                                                                    |                                                                                                    |                                                                                                    |                                                                                                    |                                                                                |
| Uczestnicy szkolenia                | Uczestnicy wybrani na szkolenie                                                                                                    |                                                                                                    |                                                                                                    |                                                                                                    |                                                                                |
| Oświadczenie                        | Lista uczestników szkolenia z                                                                                                    | projektu: Elektronicz                                                                                                    | na Dokumentacja Medyczna                                                                                                    |                                                                                                    |                                                                                |
| Informacje o uczestnikach           | Sortuj 🗸 Według nazwiska 😐                                                                                                    |                                                                                                    |                                                                                                    | Wszystkich pozycji 1                                                                                                    | Pokaż na stronie 🛛 10 💙                                                        |
| Zarządzaj uczestnikami              | Jan Kowalski                                                                                                    | PESEL<br>Nie podano                                                                                                    | Adres e-mail<br>ja.kowalski@cez.gov.pl                                                                                                    | Numer telefonu<br>+48 191919191                                                                                                    | Status konta<br>Nieaktywny 🔸                                                   |
|                                     | < Wróć do pełnej listy                                                                                                    |                                                                                                    |                                                                                                    |                                                                                                    |                                                                                |
|                                     | Oświadczenia                                                                                                    |                                                                                                    |                                                                                                    |                                                                                                    |                                                                                |
|                                     | Swiadczam, że placówka, któr<br>Swiadczam, że osoby zgłoszor<br>Swiadczam i potwierdzam, że<br>uczestników szkolenia w celu r<br>zgłaszani uczestnicy szkolenia,<br>reprezentuję obowiązek inform<br>Swiadczenie o przetwarzał | ą reprezentuję/zarządzam pr<br>ne przeze mnie do uczestnict<br>placówka, którą reprezentuję<br>adlzacji procesu rekrutacji i<br>zostali poinformowani o prze<br>nacyjny w zakreś ie przetwarz<br>niu danych osobowych (plik F<br>apoznałam się i akceptuję Re | vsiada aktualny kontrakt z NFZ. *<br>wa w szkoleniu są pracownikami zatrudnior<br>guzyskała zgodę na przetwarzanie danych i<br>uzestnictwa w szkoleniu, które to dane ob<br>kazaniu danych osobowych do CeZ i wykon<br>mia danych osobowych.<br>DF) [2]<br>gulamin rekrutacji i uczestnictwa w szkolen | nymi w placówce, którą reprezentuj<br>osobowych dotyczących zgłaszanyc<br>ejmują imię, nazwisko, adres e-mai<br>any został w stosunku do tych osół<br>niu. * | ę. *<br>h przeze mnie<br>l, nr telefonu, PESEL oraz<br>p przez placówkę, którą |
|                                     | * Pola wymagane                                                                                                    |                                                                                                    |                                                                                                    | <                                                                                                    | Zapisz                                                                         |

- 9.5. Na koniec system potwierdzi zgłoszenie Uczestników na szkolenie. Do Uczestników, którzy nie posiadają konta na Platformie rejestracyjnej Akademii CeZ, zostanie wysłana wiadomości z linkiem aktywacyjnym oraz linkiem do samodzielnego ustawienia hasła do konta.
- 9.6. W przypadku szkoleń dedykowanych dla Szpitali, Uczestników należy zgłosić najpóźniej na 14 dni przed terminem szkolenia. W przypadku konieczności dodania kolejnych Uczestników do szkolenia dedykowanego, do którego zostali już dodani Uczestnicy, funkcja zapisywania Uczestników jest dostępna najpóźniej do 1 dnia przed terminem szkolenia.

### 10. Oświadczenie

10.1. Po ukończeniu szkolenia przez co najmniej jednego Uczestnika w zakładce "Oświadczenie" pojawi się możliwość załączenia oświadczenia Szpitala POZ-u i AOS-u o zastosowaniu w praktyce wiedzy zdobytej podczas szkolenia.

**20** Z 32

Centrum e-Zdrowia ul. Stanisława Dubois 5A 00-184 Warszawa tel.: +48 22 597-09-27 fax: +48 22 597-09-37 <u>biuro@cez.gov.pl</u> | <u>www.cez.gov.pl</u>

NIP: 5251575309 REGON: 001377706

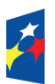

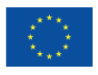

| 98<br>1                                                | Akademia CeZ                                                                                                    |
|--------------------------------------------------------|----------------------------------------------------------------------------------------------------|
| Elektroniczna Dokumentacja<br>Medyczna<br>Oświadczenie | Elektroniczna Dokumentacja Medyczna                                                                                                  |
| Informacje o uczestnikach                              | Szkolenie                                                                                                    |
| Zarządzaj uczestnikami                                 | Data i godzina ukończenia szkolenia przeż pierwszego uczestnika<br>2710-2021 13:30                                                   |
|                                                        | Oświadczenie o zastosowaniu zdobytej wiedzy podczas szkolenia<br>Wypełnij oświadczenie i załącz plik.<br>Poblerz wzór oświadczenia 🖸 |
|                                                        | Dodaj załącznik                                                                                                    |
|                                                        | Ø                                                                                                    |
|                                                        | Przeciągnij tutaj lub wybierz plik z dysku                                                                                           |
|                                                        | (format: .jpg lub.pdf)<br>Wybierz plik                                                                                               |
|                                                        |                                                                                                    |

10.2. Wzór oświadczenia jest dostępny do pobrania w zakładce "Oświadczenie". Aby pobrać wzór należy wybrać przycisk "Pobierz wzór oświadczenia".

|                                        | Akademia CeZ                                                                        |
|----------------------------------------|-------------------------------------------------------------------------------------|
| Elektroniczna Dokumentacja<br>Medyczna | Elektroniczna Dokumentacja Medyczna                                                 |
| Oświadczenie                           |                                                                                     |
| Informacje o uczestnikach              | Szkolenie                                                                           |
| Zarządzaj uczestnikami                 | Data i godzina ukończenia szkolenia przez pierwszego uczestnika<br>27.10.2021 13:30 |
|                                        | Oświadczenie o zastosowaniu zdobytej wiedzy podczas szkolenia                       |
|                                        | Poblerz wzór oświadczenia [2]                                                       |
|                                        | Dodaj załącznik                                                                     |
|                                        |                                                                                     |
|                                        | e                                                                                   |
|                                        | Przeciągnij tutaj lub wybierz plik z dysku                                          |
|                                        | (format: .jpg lub .pdf)                                                             |
|                                        | Wybierz plik                                                                        |
|                                        |                                                                                     |

10.3. Aby załączyć oświadczenia należy wybrać przycisk "Wybierz plik" i wybrać odpowiedni plik z komputera.

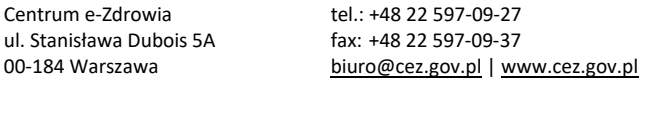

NIP: 5251575309 REGON: 001377706

Fundusze Europejskie Wiedza Edukacja Rozwój Rzeczpospolita Polska

Unia Europejska Europejski Fundusz Społeczny

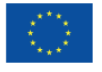

| Akademia CeZ                                                                                          |
|----------------------------------------------------------------------------------------------------|
| Elektroniczna Dokumentacja Medyczna                                                                   |
|                                                                                                    |
| Szkolenie                                                                                             |
|                                                                                                    |
| Data i godzina ukończenia szkolenia przez pierwszego uczestnika<br>2710.2021 13:30                    |
| Oświadczenie o zastosowaniu zdobytej wiedzy podczas szkolenia<br>Wypełnij oświadczenie i załącz plik. |
| Dodaj załącznik                                                                                       |
|                                                                                                    |
|                                                                                                    |
| Przeciągnij tutaj lub wybierz plik z dysku                                                            |
| Wybierz plik                                                                                          |
|                                                                                                    |

10.4. Po wybraniu odpowiedniego pliku należy wybrać przycisk "Wyślij".

|                                     | Akademia CeZ                                                                                           |
|-------------------------------------|----------------------------------------------------------------------------------------------------|
| Elektroniczna Dokumentacja Medyczna | Flaktur vienus Dalouvante sis Madusma                                                                  |
| Oświadczenie                        | Elektroniczna Dokumentacja megyczna                                                                    |
| Informacje o uczestnikach           | Szkolania                                                                                              |
| Zarządzaj uczestnikami              | JANGEIRE                                                                                               |
|                                     | Data i godzina ukończenia szkolenia przez pierwszego uczestnika<br>28:10:2021 10:00                    |
|                                     | Oświadczenie o zastosowaniu zdobytej wiedzy podczas szkolenia<br>Wypelnij oświadczenie i załącz pilik. |
|                                     | <u>●</u> Pobierz wzór oświadczenia [7]                                                                 |
|                                     | Dodaj załącznik                                                                                        |
|                                     | 🖉 oswiadczenie-o-wykorzystaniu-wiedzy (24) 🚯 🔀                                                         |
|                                     | Wyślij                                                                                                 |
|                                     |                                                                                                    |

- 10.5. Po poprawnym wysłaniu oświadczenia system wyświetli komunikat informujący o konieczności weryfikacji oświadczenia przez Administratora. Czas weryfikacji wynosi do 72 h.
- 10.6. Jeżeli Administrator zaakceptuje oświadczenie w zakładce "Oświadczenia" będzie widniał komunikat o akceptacji oświadczenia. Jeżeli oświadczenie nie zostanie zaakceptowane system wyświetli komunikat o konieczności poprawy i ponownego podłączenia oświadczenia. Aby ponownie podłączyć oświadczenie należy postępować zgodnie z punktem 10.3 – 10.4.

Centrum e-Zdrowia ul. Stanisława Dubois 5A 00-184 Warszawa tel.: +48 22 597-09-27 fax: +48 22 597-09-37 <u>biuro@cez.gov.pl</u> | <u>www.cez.gov.pl</u>

NIP: 5251575309 REGON: 001377706 **22** Z 32

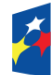

Fundusze Europejskie Wiedza Edukacja Rozwój

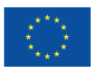

| *                                   | Akademia CeZ                                                                        |  |  |  |  |  |
|-------------------------------------|-------------------------------------------------------------------------------------|--|--|--|--|--|
| Elektroniczna Dokumentacja Medyczna | Elektroniczna Dokumentacja Medyczna                                                 |  |  |  |  |  |
| Oświadczenie                        |                                                                                     |  |  |  |  |  |
| Informacje o uczestnikach           | Estralagia                                                                          |  |  |  |  |  |
| Zarządzaj uczestnikami              | STYGENIE                                                                            |  |  |  |  |  |
|                                     | Data i godzina ukończenia szkolenia przez pierwszego uczestnika<br>28.10.2021 10:00 |  |  |  |  |  |
|                                     | Oświadczenie o zastosowaniu zdobytej wiedzy podczas szkolenia                       |  |  |  |  |  |
|                                     | S Twoje oświadczenie zostało odrzucone.                                             |  |  |  |  |  |
|                                     | Wypelnij oświadczenie i załącz plik.                                                |  |  |  |  |  |
|                                     | Pobierz wzór oświadczenia [2]                                                       |  |  |  |  |  |
|                                     | Dodaj załącznik                                                                     |  |  |  |  |  |
|                                     |                                                                                     |  |  |  |  |  |
|                                     | Przeciaenii tutai lub wybierz plik z dysku                                          |  |  |  |  |  |
|                                     | (format: .jpg lub .pdf)                                                             |  |  |  |  |  |
|                                     | Wybierz plik                                                                        |  |  |  |  |  |
|                                     |                                                                                     |  |  |  |  |  |
|                                     | Wyślij                                                                              |  |  |  |  |  |

10.7. Po akceptacji oświadczenia nie będzie możliwe ponowne jego załączenie.

### 11. Informacje o Uczestnikach szkoleń

11.1. W zakładce "Informacje o uczestnikach szkoleń" możliwe jest sprawdzenie informacji o zgłoszonych przez Podmiot Uczestnikach. Oprócz danych podstawowych takich jak: imię, nazwisko, PESEL, nr telefonu czy adres e-mail sprawdzić będzie można dane takie jak: wybrana data szkolenia (jeżeli Uczestnik nie dokonał jeszcze wyboru te pole będzie puste), uzupełnienie formularza rejestracyjnego, obecności na szkoleniu, uzupełnienie dokumentacji poszkoleniowej, status konta, forma szkolenia oraz informacja czy Uczestnik otrzymał certyfikat szkolenia.

| le de la companya de la companya de la companya de la companya de la companya de la companya de la companya de | * | Akademia Cez                               | Z                                                                                                  |                        |                         |                               |                       |  |
|----------------------------------------------------------------------------------------------------|---|--------------------------------------------|----------------------------------------------------------------------------------------------------|------------------------|-------------------------|-------------------------------|-----------------------|--|
| Elektroniczna Dokumentacja Medyczna                                                                            |   |                                            |                                                                                                    |                        |                         |                               |                       |  |
| Uczestnicy szkolenia                                                                                           |   | Informacje o uczest                        | informacje o uczestnikach zgłoszonych na szkolenie z projektu: Elektroniczna Dokumentacja Medyczna |                        |                         |                               |                       |  |
| Oświadczenie                                                                                                   |   | Lista uczestników                          | .ista uczestników                                                                                  |                        |                         |                               |                       |  |
| Informacje o uczestnikach                                                                                      |   | Sortuj 🗸 Według nazwiska 🚊                 | _                                                                                                  |                        |                         | Wszystkich pozycji 1          | Pokaż na stronie 10 🗸 |  |
| Zarządzaj uczestnikami                                                                                         |   | Jan Kowalski                               |                                                                                                    |                        |                         |                               |                       |  |
|                                                                                                    |   | Wybrana data szkolenia                     | Obecność na szkoleniu                                                                              | Status konta           | Formularz rejestracyjny | Dokumentacja poszkoleniowa    |                       |  |
|                                                                                                    |   | 30.12.2021                                 | Nie                                                                                                | Nieaktywny 😐           | Niewypełniony 😐         | Niewypełniona 😐               |                       |  |
|                                                                                                    |   | PESEL                                      | Numer telefonu                                                                                     | Adres e-mail           |                         | Certyfikat ukończenia szkolen | ia                    |  |
|                                                                                                    |   | Nie podano                                 | +48 191919191                                                                                      | ja.kowalski@cez.gov.pl |                         | Niewysłano 🛢                  |                       |  |
|                                                                                                    |   | Szkolenie                                  |                                                                                                    | Forma szkolenia        |                         |                               |                       |  |
|                                                                                                    |   | Elektroniczna Dokumentacja Medyczna Online |                                                                                                    |                        |                         |                               |                       |  |
|                                                                                                    |   |                                            |                                                                                                    |                        |                         |                               |                       |  |

Centrum e-Zdrowia ul. Stanisława Dubois 5A 00-184 Warszawa

tel.: +48 22 597-09-27 fax: +48 22 597-09-37 biuro@cez.gov.pl | www.cez.gov.pl

NIP: 5251575309 REGON: 001377706

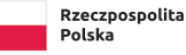

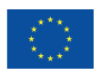

#### II. Rejestracja i obsługa konta Uczestnika szkolenia

#### 1. Aktywacja konta i ustawienie hasła

1.1 Na adres e-mail podany przez pracodawcę system wyśle do zgłoszonego Uczestnika e-mail z linkiem do aktywacji konta oraz linkiem do samodzielnego ustawienia hasła do konta. Należy najpierw aktywować konto, a następnie ustawić hasło. Aby ustawić hasło należy postępować zgodnie z instrukcją, która wyświetli się na ekranie. Po wykonaniu powyższych czynności należy zalogować się na konto.

#### 2. Reset hasła do konta

2.1. Aby zresetować hasło do konta należy wejść na stronę https://akademiaedm.cez.gov.pl i wybrać przycisk "Nie pamiętasz hasła? Odzyskaj je".

| <b>1</b> | Akademia CeZ                                                                                                    |
|----------|----------------------------------------------------------------------------------------------------|
|          | Witamy!                                                                                                    |
|          | Tutaj zapiszesz się na szkolenia z Elektronicznej Dokumentacji Medycznej (EDM — to m. in. Akademia obsługa e-recept i e-skierowań) |
|          | Zaloguj się<br>E-mait                                                                                                    |
|          | Wpisz swój e-mail                                                                                                    |
|          | Hasto                                                                                                    |
|          | Wpisz swoje hasto                                                                                                    |
|          | Zaloguj się jako uczestnik szkoleń Zaloguj się jako przedstawiciel podmiotu                                                        |
|          | Nie pamiętasz hasła? Odzyskaj je.                                                                                                  |

2.2. Kolejno należy wprowadzić adres e-mail na jaki zostało założone konto i wybrać przycisk "Odzyskaj hasło jako uczestnik".

|   | Akademia CeZ                                                                      |
|---|-----------------------------------------------------------------------------------|
|   | Odzyskiwanie hasła                                                                |
|   | Wprowadź adres e-mail. Wyślemy Ci link do strony z możliwością zmiany hasła.      |
|   | E-mail                                                                            |
|   | jan.kowalski@cez.gov.pl                                                           |
| ( | Odzyskaj hasło jako uczestnik szkoleń Odzyskaj hasło jako przedstawiciel podmiotu |

tel.: +48 22 597-09-27 Centrum e-Zdrowia ul. Stanisława Dubois 5A fax: +48 22 597-09-37 00-184 Warszawa biuro@cez.gov.pl | www.cez.gov.pl

NIP: 5251575309 REGON: 001377706

> Unia Europejska Europejski Fundusz Społeczny

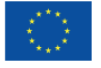

24 Z 32

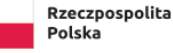

2.3. Na adres e-mail zostanie wysłana wiadomość z linkiem do samodzielnego ustawienia nowego hasła. Należy podstępować zgodnie z instrukcją, która wyświetli się na ekranie oraz zgodnie z pkt I ppkt 2.3 - 2.6.

#### 3. Pierwsze logowanie na konto Uczestnika szkolenia

3.1. Aby zalogować się na konto na Platformie rejestracyjnej Akademii CeZ należy wejść na stronę https://akademiaedm.cez.gov.pl. Kolejno uzupełnić pole "e-mail" i "hasło" oraz wybrać przycisk "Zaloguj się jako uczestnik".

|   | Akademia CeZ                                                                                                    |          |
|---|----------------------------------------------------------------------------------------------------|----------|
|   | Witamy!                                                                                                    |          |
|   | Tutaj zapiszesz się na szkolenia z Elektronicznej Dokumentacji Medycznej (EDM — to m. in.<br>obsługa e-recept i e-skierowań) | Akademia |
|   | Zaloguj się                                                                                                    | cez      |
|   | jan.kowalski@cez.gov.pl                                                                                                    |          |
|   | Hasto                                                                                                    |          |
|   |                                                                                                    |          |
| < | Zaloguj się jako uczestnik szkoleń Zaloguj się jako przedstawiciel podmiotu                                                  |          |
|   | Nie pamiętasz hasła? Odzyskaj je.                                                                                            |          |

3.2. Po zalogowaniu należy uzupełnić brakujące dane w tym: nr PESEL, jeśli nie został on podany przez pracodawcę, zawód oraz adres zamieszkania i wybrać przycisk "Zapisz".

| enia                          | Strona główna                                     |
|-------------------------------|---------------------------------------------------|
| erminy szkoleń                | Moje konto                                        |
| tejestracja na szkolenie      | Twoje dane                                        |
| Dokumentacja<br>poszkoleniowa | Jan Kowalski                                      |
| Certyfikat                    | PESEL * Adres e-mail<br>ja.kowalski@cez.gov.pl    |
| Moje szkolenia                | Numer telefonu * Zawód *                          |
|                               | *48 888888888 Wybierz V                           |
|                               | Adres zamieszkania                                |
|                               | Województwo * Miejscowość *                       |
|                               | dolnośląskie v Wybierz v                          |
|                               | Ulica Numer budynku * Numer lokalu Kod pocztowy * |
|                               | Wybierz X V                                       |
|                               |                                                   |
|                               | Zapisz                                            |
|                               |                                                   |
|                               |                                                   |
|                               |                                                   |

Centrum ul. Stanisława Dubois 5A 00-184 Warszawa

fax: +48 22 597-09-37 biuro@cez.gov.pl | www.cez.gov.pl

NIP: 5251575309 REGON: 001377706

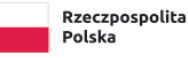

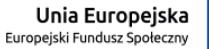

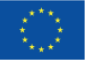

3.3. W momencie wybrania w polu "Zawód" lekarz bądź lekarz dentysta system wyświetli do uzupełnienia pola "Specjalizacja" i "Numer PWZ" (numer prawa wykonywania zawodu).

|                               | Akademia Cez                        |                                                           |
|-------------------------------|-------------------------------------|-----------------------------------------------------------|
| Szkolenia                     | Strona główna                       |                                                           |
| Terminy szkoleń               | Moje konto                          |                                                           |
| Rejestracja na szkolenie      | Twoje dane                          |                                                           |
| Dokumentacja<br>poszkoleniowa | Jan Kowalski                        |                                                           |
| Certyfikat                    | PESEL *                             | Adres e-mail<br>ja.kowalski@cez.gov.pl                    |
| Moje szkolenia                | Numer telefonu *<br>+48 88888888    | Zawód *     Specjalizacja *     Numer PWZ *       Wybierz |
|                               | Adres zamieszkania<br>Województwo * | Miejscowość *                                             |
|                               | dolnośląskie                        | V Wybierz V                                               |
|                               | Ulica<br>Wybierz                    | Numer budynku*     Numer lokalu     Kod pocztowy*         |
|                               |                                     | Zapisz                                                    |

3.4. Po poprawnym wprowadzeniu danych system wyświetli komunikat o poprawnym zapisie danych.

### 4. Wybór terminu szkolenia przez Uczestników zgłoszonych przez Podmiot – POZ/AOS

- 4.1. Aby wybrać termin szkolenia należy wybrać zakładkę "Terminy szkoleń".
- 4.2. W zakładce widoczny będzie kafelek z nazwą i rodzajem szkolenia na jakie zgłosił Uczestnika pracodawca.
- 4.3. Aby wybrać termin szkolenia należy wybrać przycisk "Wybierz termin" na widocznym kafelku.

|                            | 🔆 Akademia CeZ                                                                              |
|----------------------------|---------------------------------------------------------------------------------------------|
| Szkolenia                  | Witaj w Akademii CeZ                                                                        |
| Terminy szkoleń            |                                                                                             |
| Rejestracja na szkolenie   | Twój pracodawca zapisał Cię na szkolenia — wybierz projekt, z którego będziesz się szkolić. |
| Dokumentacja poszkoleniowa |                                                                                             |
| Certyfikat                 | Elektroniczna Dokumentacja<br>Medyczna                                                      |
| Moje szkolenia             | "Poprawa jakości świadczonych usług<br>medycznych poprzez zapoznanie i                      |
|                            | przeszkolenie pracownikow podmiotow                                                         |
|                            | zgłoszenia, terminy szkoleń i pozostałe                                                     |
|                            | Szkolenie online                                                                            |
|                            | Wybierz termin >                                                                            |
|                            |                                                                                             |

Centrum e-Zdrowia ul. Stanisława Dubois 5A 00-184 Warszawa tel.: +48 22 597-09-27 fax: +48 22 597-09-37 biuro@cez.gov.pl | www.cez.gov.pl

NIP: 5251575309 REGON: 001377706 **26** Z 32

ž

Fundusze Europejskie Wiedza Edukacja Rozwój

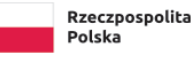

Unia Europejska Europejski Fundusz Społeczny

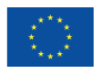

- 4.4. Następnie należy wybrać termin szkolenia z dostępnej listy szkoleń. Informacje jakie widnieją przy wyborze terminu szkolenia to: nazwa szkolenia, rodzaj szkolenia, liczba dostępnych miejsc oraz data i godzina szkolenia.
- 4.5. Dostępna lista szkoleń pokazuje terminy na szkolenia online z jednodniowym wyprzedzeniem, a terminy szkoleń stacjonarnych z 7 dniowym wyprzedzeniem.
- 4.6. Aby wybrać termin szkolenia należy wybrać przycisk "Wybierz" przy wybranym przez siebie terminie.

| *                                                        | Akademia CeZ                                                                                                    |                                                |                             |                                                          |  |  |
|----------------------------------------------------------|----------------------------------------------------------------------------------------------------|------------------------------------------------|-----------------------------|----------------------------------------------------------|--|--|
| Szkolenia<br>Terminy szkoleń<br>Rejestracja na szkolenie | Elektroniczna Dokumentacja Medyczna O projekcie  _Poprawa jakości świadczonych usług medycznych poprzez zapoznanie i przeszkolenie pracowników podmiotów leczniczych z podstawowymi terminami i procesami związanymi z wystawianiem, prowadzeniem i wymianą Elektronicznej Dokumentacji Medycznej" |                                                |                             |                                                          |  |  |
| Certyfikat                                               | Wybierz termin szkolenia odpo                                                                                                    | Wybierz termin szkolenia odpowiedni dla Ciebie |                             |                                                          |  |  |
| Moje szkolenia                                           | Elektroniczna Dokumentacja<br>Medyczna                                                                                                    | Szkolenie online                               | Liczba wolnych miejsc<br>13 | Data i godzina szkolenia<br>21.12.2021, 10:00            |  |  |
|                                                          | Elektroniczna Dokumentacja<br>Medyczna                                                                                                    | Szkolenie online                               | Liczba wolnych miejsc<br>34 | Wybierz<br>Data i godzina szkolenia<br>29.12.2021, 10:00 |  |  |
|                                                          |                                                                                                    |                                                |                             | Wybierz                                                  |  |  |

4.7. Po wyborze terminu szkolenia system wyświetli komunikat o poprawnym zapisie na szkolenie.

| <b>*</b>                   | Akademia CeZ                                             |                                                                                                    |                                               |      |  |
|----------------------------|----------------------------------------------------------|----------------------------------------------------------------------------------------------------|-----------------------------------------------|------|--|
| Szkolenia                  | Elektroniczna Dokumenta                                  | icja Medyczna                                                                                                    |                                               |      |  |
| Terminy szkoleń            | O projekcie                                              |                                                                                                    |                                               |      |  |
| Rejestracja na szkolenie   | "Poprawa jakości świadczonych usłu                       | ig medycznych poprzez zapoznanie i przeszł                                                                                  | olenie pracowników podmiotów leczniczych z    | ~    |  |
| Dokumentacja poszkoleniowa | podstawowymi terminami i procesar                        | podstawowymi terminami i procesami związanymi z wystawianiem, prowadzeniem i wymianą Elektronicznej Dokumentacji Medycznej" |                                               |      |  |
| Certyfikat                 | Wybierz termin szkolenia odpo                            | owiedni dla Ciebie                                                                                                    |                                               |      |  |
| Moje szkolenia             | Elektroniczna Dokumentacja<br>Medyczna                   | Szkolenie online                                                                                                    | Data i godzina szkolenia<br>21.12.2021, 10:00 |      |  |
|                            | Wybrano termin szkolenia.<br>Zarejestruj się aby móc wzi | iąć udział w szkoleniu.                                                                                                    |                                               |      |  |
|                            |                                                          |                                                                                                    | Zrezy                                         | gnuj |  |

- 5. Wybór terminu szkolenia przez Uczestników zgłoszonych przez Podmiot Szpital
  - 5.1. W zależności od rodzaju szkolenia na jakie pracodawca zgłosi Uczestnika występują dwie ścieżki wyboru terminu szkolenia.

Centrum e-Zdrowia ul. Stanisława Dubois 5A 00-184 Warszawa tel.: +48 22 597-09-27 fax: +48 22 597-09-37 <u>biuro@cez.gov.pl</u> | www.cez.gov.pl

NIP: 5251575309 REGON: 001377706

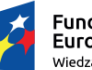

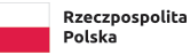

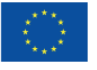

- 5.1.1. W przypadku, kiedy pracodawca zgłosi Uczestnika na szkolenie online otwarte, Uczestnik wybiera termin zgodnie z pkt II ppkt 4.
- 5.1.2. Jeżeli pracodawca zgłosi Uczestnika na szkolenie stacjonarne lub dedykowane online Uczestnik nie ma możliwości wyboru terminu szkolenia. Termin szkolenia jest ustalany bezpośrednio z pracodawcą. Termin ten jest widoczny w zakładce "Terminy szkoleń".

|                              | Akademia CeZ                                                                                                    |                                               |  |  |  |
|------------------------------|----------------------------------------------------------------------------------------------------|-----------------------------------------------|--|--|--|
| Szkolenia<br>Terminy szkoleń | Elektroniczna Dokumentacja Medyczna<br>O projekcie                                                                                                    |                                               |  |  |  |
| Rejestracja na szkolenie     | "Poprawa jakości świadczonych usług medycznych poprzez zapoznanie i przeszkolenie pracowników podmiotów leczniczych z<br>podstawowymi terminami i procesami związanymi z wystawianiem, prowadzeniem i wymianą Elektronicznej Dokumentacji Medycznej" |                                               |  |  |  |
| Dokumentacja poszkoleniowa   |                                                                                                    |                                               |  |  |  |
| Certyfikat                   | Wybierz termin szkolenia odpowiedni dla Ciebie                                                                                                    |                                               |  |  |  |
| Moje szkolenia               | Elektroniczna Dokumentacja Szkolenie online<br>Medyczna                                                                                                    | Data i godzina szkolenia<br>30.12.2021, 14:22 |  |  |  |
|                              | Twój pracodawca zapisał Cię na szkolenie z projektu: Elektroniczna Dokumentacja Medyczna<br>Zarejestruj się aby môc wziąć udział w szkoleniu.                                                                                                    | a.                                            |  |  |  |
|                              |                                                                                                    | Zrezygnuj                                     |  |  |  |
|                              | < Wróć do strony głównej                                                                                                    |                                               |  |  |  |

#### 6. Rezygnacja lub zmiana terminu szkolenia

- 6.1. Aby zrezygnować lub zmienić termin szkolenia należy wybrać zakładkę "Terminy szkoleń".
- 6.2. Rezygnacji ze szkolenia można dokonać maksymalnie na dzień przed szkoleniem w przypadku szkoleń online oraz maksymalnie na 7 dni przed szkoleniem w przypadku szkoleń stacjonarnych.
- 6.3. W zakładce widoczny będzie kafelek z nazwą, rodzajem oraz terminem szkolenia.
- 6.4. Aby zrezygnować ze szkolenia należy wybrać przycisk "Zobacz" na widocznym kafelku.

| <b>%</b>                   | Akademia CeZ                                                                                                  |  |  |  |
|----------------------------|----------------------------------------------------------------------------------------------------|--|--|--|
| Szkolenia                  | Witaj w Akademii CeZ                                                                                          |  |  |  |
| Terminy szkoleń            |                                                                                                    |  |  |  |
| Rejestracja na szkolenie   | Twój pracodawca zapisał Cię na szkolenia — wybierz projekt, z którego będziesz się szkolić.                   |  |  |  |
| Dokumentacja poszkoleniowa | Flatteniana Dalumentaria                                                                                      |  |  |  |
| Certyfikat                 | Medyczna                                                                                                    |  |  |  |
| Moje szkolenia             | "Poprawa jakości świadczonych usług<br>medycznych poprzez zapoznanie i<br>przeszkolenie pracowników podmiotów |  |  |  |
|                            | Tu znajdziesz aktualny status Twojego<br>zgłoszenia, terminy szkoleń i pozostałe                              |  |  |  |
|                            | Szkolenie online<br>30.12.2021 , 14:22<br>Zobacz                                                              |  |  |  |

Centrum e-Zdrowia ul. Stanisława Dubois 5A 00-184 Warszawa tel.: +48 22 597-09-27 fax: +48 22 597-09-37 biuro@cez.gov.pl | www.cez.gov.pl

NIP: 5251575309 REGON: 001377706 **28** Z 32

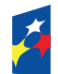

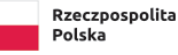

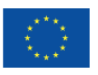

6.5. W następnym kroku należy wybrać przycisk "Zrezygnuj".

| *                          | Akademia CeZ                                                                                                    |                                               |       |  |  |
|----------------------------|----------------------------------------------------------------------------------------------------|-----------------------------------------------|-------|--|--|
| Szkolenia                  | Elektroniczna Dokumentacja Medyczna                                                                                                    |                                               |       |  |  |
| Terminy szkoleń            | O projekcie                                                                                                    |                                               |       |  |  |
| Rejestracja na szkolenie   | "Poprawa jakości świadczonych usług medycznych poprzez zapoznanie i przeszkolenie pracowników podmiotów leczniczych z                          |                                               |       |  |  |
| Dokumentacja poszkoleniowa |                                                                                                    |                                               |       |  |  |
| Certyfikat                 | Wybierz termin szkolenia odpowiedni dla Ciebie                                                                                                 |                                               |       |  |  |
| Moje szkolenia             | Elektroniczna Dokumentacja Szkolenie online<br>Medyczna                                                                                        | Data i godzina szkolenia<br>30.12.2021, 14:22 |       |  |  |
|                            | Twój pracodawca zapisał Cię na szkolenie z projektu: Elektroniczna Dokumentacja Medyczna.<br>Zarejestruj się aby móc wziąć udział w szkoleniu. |                                               |       |  |  |
|                            |                                                                                                    | Zrezy                                         | /gnuj |  |  |
|                            | < Wróć do strony głównej                                                                                                    |                                               |       |  |  |

- 6.6. System wyświetli komunikat o rezygnacji ze szkolenia. Na adres e-mail zostanie wysłana wiadomość z potwierdzeniem rezygnacji ze szkolenia.
- 6.7. Aby wybrać nowy termin szkolenia należy postępować zgodnie z pkt II ppkt 4.

### 7. Rejestracja na szkolenie

7.1. Aby wypełnić formularz rejestracyjny na szkolenie należy wybrać zakładkę "Rejestracja na szkolenie", a następnie wybrać przycisk "Zarejestruj się".

|                                             | Akademia CeZ                                            |                          |
|---------------------------------------------|---------------------------------------------------------|--------------------------|
| Szkolenia                                   | Wybierz szkolenie, na które chcesz się zarejestrować    |                          |
| Terminy szkoleń<br>Rejestracja na szkolenie | Elektroniczna Dokumentacja Szkolenie online<br>Medyczna | Data i godzina szkolenia |
| Dokumentacja poszkoleniowa                  |                                                         | 21122021, 10:00          |
| Certyfikat                                  |                                                         | Zarejestruj się          |
| Moje szkolenia                              |                                                         |                          |

- 7.2. Rejestracji można dokonać maksymalnie na 1 dzień przed szkoleniem. Jeżeli rejestracja nie zostanie dokonana w tym terminie Uczestnik nie będzie mógł wziąć udziału w szkoleniu.
- 7.3. W kroku 1 należy uzupełnić niezbędne dane zgodnie z instrukcją i wybrać przycisk "Następny krok".
- 7.4. W kroku 2 należy uzupełnić test kompetencji odpowiadając na 10 pytań jednokrotnego wyboru i wybrać przycisk "Następny krok".
- 7.5. W kroku 3 należy potwierdzić niezbędne oświadczenia i wybrać przycisk "Następny krok".
- 7.6. Krok 4 to podsumowanie rejestracji. Jeżeli wprowadzone informacje są poprawne należy wybrać przycisk "Wyślij". Jeżeli wystąpi potrzeba zmiany informacji należy wybrać przycisk "Poprzedni krok".

Centrum e-Zdrowia ul. Stanisława Dubois 5A 00-184 Warszawa tel.: +48 22 597-09-27 fax: +48 22 597-09-37 biuro@cez.gov.pl | www.cez.gov.pl

NIP: 5251575309 REGON: 001377706

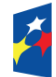

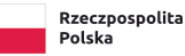

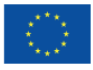

7.7. Po wysłaniu formularza rejestracyjnego system pokaże komunikat o poprawnej rejestracji, a na adres e-mail zostanie wysłane potwierdzenie wypełnienia formularza rejestracyjnego.

#### 8. Nieobecność na szkoleniu

- 8.1. Jeżeli Uczestnik zarejestrował się na szkolenie, ale nie był na nim obecny i chciałby wybrać inny termin szkolenia zobowiązany jest potwierdzić swoją nieobecność.
- 8.2. Potwierdzenie nieobecności będzie możliwe po 2 dniach kalendarzowych liczonych od dnia następnego w którym odbyło się szkolenie, na które Uczestnik był zarejestrowany.
- 8.3. Aby potwierdzić nieobecność na szkoleniu należy wybrać zakładkę "Terminy szkoleń".
- 8.4. W zakładce widoczny będzie kafelek z nazwą, rodzajem oraz terminem szkolenia.
- 8.5. Aby potwierdzić nieobecność na szkoleniu należy wybrać przycisk "Zobacz" na widocznym kafelku.

| otenia                     | Witaj w Akademii CeZ                                                                                          |               |
|----------------------------|----------------------------------------------------------------------------------------------------|---------------|
| Terminy szkoleň            |                                                                                                    |               |
| Rejestracja na szkolenie   | Twój pracodawca zapisał Cię na szkolenia — wybierz projekt, z którego będzies                                 | z się szkolio |
| Dokumentacja poszkoleniowa |                                                                                                    |               |
| Certyfikat                 | Elektroniczna Dokumentacja<br>Medyczna                                                                        |               |
| Moje szkolenia             | "Poprawa jakości świadczonych usług<br>medycznych poprzez zapoznanie i<br>przeszkolenie pracowników podmiotów |               |
|                            | Tu znajdziesz aktualny status Twojego<br>zgłoszenia, terminy szkoleń i pozostałe                              |               |
|                            | Szkolenie online                                                                                              |               |

8.6. W następnym kroku należy wybrać przycisk "Potwierdź nieobecność".

| *                          | Akademia CeZ                                                                                                    |                   |                                             |            |  |
|----------------------------|----------------------------------------------------------------------------------------------------|-------------------|---------------------------------------------|------------|--|
| Szkolenia                  | Elektroniczna Dokumentad                                                                                                    | cja Medyczna      |                                             |            |  |
| Terminy szkoleń            | O projekcie                                                                                                    |                   |                                             |            |  |
| Rejestracja na szkolenie   | Rejestracja na szkolenie         "Poprawa jakości świadczonych usług medycznych poprzez zapoznanie i przeszkolenie pracowników podmiotów leczniczych z<br>podstawowymi terminami i procesami związanymi z wystawianiem, prowadzeniem i wymianą Elektronicznej Dokumentacji Medycznej" |                   |                                             |            |  |
| Dokumentacja poszkoleniowa |                                                                                                    |                   |                                             |            |  |
| Certyfikat                 | Wybierz termin szkolenia odpo                                                                                                    | wiedni dla Ciebie |                                             |            |  |
| Moje szkolenia             | Elektroniczna Dokumentacja<br>Medyczna                                                                                                    | Szkolenie online  | Data i godzina szkolen<br>14.06/2021, 12:30 | ia         |  |
|                            |                                                                                                    |                   | Potwierdź n                                 | ieobecność |  |
|                            | < Wróć do strony głównej                                                                                                    |                   |                                             |            |  |

- 8.7. System wyświetli komunikat o potwierdzeniu nieobecności na szkoleniu.
- 8.8. Aby wybrać nowy termin szkolenia należy postępować zgodnie z pkt II ppkt 4.

Centrum e-Zdrowia ul. Stanisława Dubois 5A 00-184 Warszawa tel.: +48 22 597-09-27 fax: +48 22 597-09-37 biuro@cez.gov.pl | www.cez.gov.pl

NIP: 5251575309 REGON: 001377706

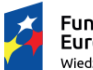

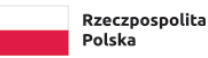

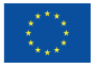

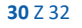

#### 9. Wypełnienie dokumentacji poszkoleniowej

9.1 Aby wypełnić dokumentację poszkoleniową należy wybrać zakładkę "Dokumentacja poszkoleniowa" i wybrać przycisk "Wypełnij dokumentację poszkoleniową".

|         | *                                        | Akademia CeZ                           |                  |   |                                              |
|---------|------------------------------------------|----------------------------------------|------------------|---|----------------------------------------------|
|         | Szkolenia<br>Terminy szkoleń             | Dokumentacja poszkolenic               | owa              |   |                                              |
| <i></i> | Rejestracja na szkolenie<br>Dokumentacja | Elektroniczna Dokumentacja<br>Medyczna | Szkolenie online |   | Data i godzina szkolenia<br>2710.2021, 13:30 |
|         | poszkoleniowa<br>Certyfikat              |                                        |                  | • | Wypełnij dokumentację                        |
|         | Moje szkolenia                           |                                        |                  |   |                                              |

- 9.2 Wypełnienie dokumentacji poszkoleniowej będzie możliwe najwcześniej po 2h od rozpoczęcia szkolenia. Czas na wypełnienie dokumentacji poszkoleniowej to 2 dni kalendarzowe liczone od dnia następującego po dniu, w którym odbyło się szkolenie.
- 9.3 W kroku 1 należy uzupełnić test kompetencji odpowiadając na 10 pytań jednokrotnego wyboru i wybrać przycisk "Następny krok".
- 9.4 W kroku 2 należy uzupełnić ankietę ewaluacyjną. Ankieta składa się z 6 pytań: 5 zamkniętych jednokrotnego wyboru oraz 1 otwartego. Pytanie otwarte jest nieobowiązkowe. Po uzupełnieniu ankiety należy wybrać przycisk "Następny krok".
- 9.5 W kroku 3 należy potwierdzić niezbędne oświadczenia i wybrać przycisk "Następny krok".
- 9.6 Krok 4 to podsumowanie wypełnionej dokumentacji. Jeżeli wprowadzone informację są poprawne należy wybrać przycisk "Wyślij". Jeżeli wystąpi potrzeba zmiany informacji należy wybrać przycisk "Poprzedni krok".
- 9.7 Po wysłaniu dokumentacji poszkoleniowej system pokaże komunikat o poprawnym przesłaniu dokumentacji, a na adres e-mail zostanie wysłane potwierdzenie wypełnienia dokumentacji poszkoleniowej.

#### 10. Certyfikat ukończenia szkolenia

10.1. Aby pobrać certyfikat ukończenia szkolenia należy wybrać zakładkę "Certyfikat", a następnie wybrać przycisk "Pobierz".

|                                               | 👷 Akademia CeZ                                                                         |                                                                                           |                                                                                                    |        |                                     |  |                |
|-----------------------------------------------|----------------------------------------------------------------------------------------|-------------------------------------------------------------------------------------------|----------------------------------------------------------------------------------------------------|--------|-------------------------------------|--|----------------|
|                                               | Szkolenia<br>Terminy szkoleń<br>Rejestracja na szkolenie<br>Dokumentacja poszkoleniowa |                                                                                           | Certyfikat                                                                                                    |        |                                     |  |                |
|                                               |                                                                                        |                                                                                           | Elektroniczna Dokumentacja         Szkolenie stacjonarne         Data i godzina szkolenia           Medyczna         25.02.2020 |        |                                     |  |                |
| Certyfikat<br>Moje szkolenia                  |                                                                                        | Certyfikat ukończenia szkolenia Elektroniczna Dokumentacja Medyczna.pdf           Pobierz |                                                                                                    |        |                                     |  |                |
| Centrum e-Zu<br>ul. Stanisława<br>00-184 Wars | drowia<br>a Dubois 5A<br>zawa                                                          | tel.:<br>fax:<br><u>biur</u>                                                              | +48 22 597-09-27<br>+48 22 597-09-37<br>'o@cez.gov.pl   www.cez.                                                                | gov.pl | NIP: 5251575309<br>REGON: 001377706 |  | <b>31</b> Z 32 |

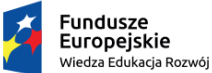

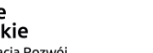

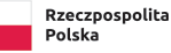

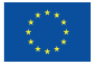

- 10.2. Certyfikat zostanie pobrany i otworzy się w nowej karcie przeglądarki internetowej.
- 10.3. Certyfikat jest możliwy do pobrania po dokonaniu wszelkich formalności ze strony zarówno Uczestnika szkolenia, jak i Przedstawiciela Podmiotu. Certyfikat będzie widoczny do pobrania po uzupełnieniu dokumentacji poszkoleniowej przez Uczestnika oraz po przesłaniu przez Przedstawiciela Podmiotu obowiązkowego oświadczenia o zastosowaniu zdobytej wiedzy podczas szkolenia w praktyce.
- 10.4. Po dokonaniu wszelkich formalności przez wszystkie strony certyfikat zostanie również wysłany na adres e-mail Uczestnika.

#### 11. Informacja o szkoleniach

11.1. Aby zobaczyć informację o odbytych szkoleniach należy wybrać zakładkę "Moje szkolenia".

|                               | Akademia CeZ                           |                  |                        |                                               |
|-------------------------------|----------------------------------------|------------------|------------------------|-----------------------------------------------|
| Szkolenia<br>Terminy szkoleń  | Moje szkolenia                         |                  |                        |                                               |
| Rejestracja na szkolenie      | Elektroniczna Dokumentacja<br>Medyczna | Szkolenie online | Obecność<br><b>Tak</b> | Data i godzina szkolenia<br>07.12.2021, 10:00 |
| Dokumentacja<br>poszkoleniowa |                                        |                  |                        |                                               |
| Certyfikat                    |                                        |                  |                        |                                               |
| Moje szkolenia                |                                        |                  |                        |                                               |

11.2. W zakładce będą widoczne informacje o odbytych szkoleniach w tym: nazwa szkolenia, rodzaj szkolenia, informacja o obecności oraz data i godzina szkolenia.

Centrum e-Zdrowia ul. Stanisława Dubois 5A 00-184 Warszawa

tel.: +48 22 597-09-27 fax: +48 22 597-09-37 biuro@cez.gov.pl | www.cez.gov.pl

NIP: 5251575309 REGON: 001377706 32 Z 32

Unia Europejska Europejski Fundusz Społeczny

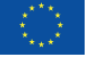

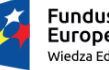

Fundusze Europejskie Wiedza Edukacja Rozwój